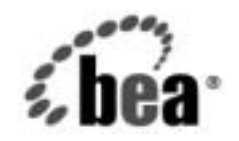

## BEAWebLogic Platform™

リリース ノート

バージョン 7.0 Service Pack 5 マニュアルの日付 : 2004 年 4 月 8 日

#### 著作権

Copyright © 2004, BEA Systems, Inc. All Rights Reserved.

### 限定的権利条項

本ソフトウェアおよびマニュアルは、BEA Systems, Inc. 又は日本ビー・イー・エー・システムズ株式会社( 以下、「BEA」といいます)の使用許諾契約に基づいて提供され、その内容に同意する場合にのみ使用する ことができ、同契約の条項通りにのみ使用またはコピーすることができます。同契約で明示的に許可されて いる以外の方法で同ソフトウェアをコピーすることは法律に違反します。このマニュアルの一部または全部 を、BEA からの書面による事前の同意なしに、複写、複製、翻訳、あるいはいかなる電子媒体または機械 可読形式への変換も行うことはできません。

米国政府による使用、複製もしくは開示は、BEAの使用許諾契約、および FAR 52.227-19の「Commercial Computer Software-Restricted Rights」条項のサブパラグラフ (c)(1)、DFARS 252.227-7013の「Rights in Technical Data and Computer Software」条項のサブパラグラフ (c)(1)(ii)、NASA FAR 補遺 16-52.227-86の「Commercial Computer Software-Licensing」条項のサブパラグラフ (d)、もしくはそれらと同等の条項で定める制限の対象となります。

このマニュアルに記載されている内容は予告なく変更されることがあり、また BEA による責務を意味する ものではありません。本ソフトウェアおよびマニュアルは「現状のまま」提供され、商品性や特定用途への 適合性を始めとする(ただし、これらには限定されない)いかなる種類の保証も与えません。さらに、BEA は、正当性、正確さ、信頼性などについて、本ソフトウェアまたはマニュアルの使用もしくは使用結果に関 していかなる確約、保証、あるいは表明も行いません。

## 商標または登録商標

BEA、Jolt、Tuxedo、および WebLogic は、BEA Systems, Inc. の登録商標です。BEA Builder、BEA Campaign Manager for WebLogic、BEA eLink、BEA Liquid Data for WebLogic、BEA Manager、BEA WebLogic Commerce Server、BEA WebLogic Enterprise、BEA WebLogic Enterprise Platform、BEA WebLogic Express、BEA WebLogic Integration、BEA WebLogic Personalization Server、BEA WebLogic Platform、BEA WebLogic Portal、BEA WebLogic Server、BEA WebLogic Workshop および How Business Becomes E-Business は、BEA Systems, Inc の商標です。

その他の商標はすべて、関係各社がその権利を有します。

# 目次

| BEA WebLogic Platform の概要                                      | 2  |
|----------------------------------------------------------------|----|
| このマニュアルで使用される用語                                                | 2  |
| BEA WebLogic Platform 7.0 Service Pack 5 の新機能                  | 2  |
| 新しいデータベース ドライバのサポート : Oracle Thin Driver 10g                   | 3  |
| WebLogic Platform 7.0 の SP1、SP2、SP4 および SP5 の相互運用性             | 4  |
| パッケージ アップグレード インストーラ拡張機能                                       | 4  |
| WebLogic Platform 7.0 SP5 と共にインストールされる WebLogic Integration アタ | ゚プ |
| タとプラグイン                                                        | 5  |
| プラットフォームのサポートおよびシステム要件                                         | 5  |
| 特殊なインストール手順                                                    | 6  |
| WebLogic JRockit SDK と共に WebLogic Platform を使用する               | 7  |
| WebLogic Platform と共にバンドルされていない JVM を使用する                      | 7  |
| [コンフィグレーション]ウィザードを使用して作成されたドメインを移行する                           | 8  |
| 移行スクリプトを実行する                                                   | 10 |
| アップグレード中に実行されるアクション                                            | 11 |
| アップグレードの例                                                      | 13 |
| 再開の例                                                           | 14 |
| 移行を実行するための手動作業の実行                                              | 14 |
| WebLogic Platform 7.0 SP1 に移行するための手動作業の実行                      | 14 |
| WebLogic Platform 7.0 SP2 に移行するための手動作業の実行                      | 22 |
| WebLogic Platform 7.0 SP4 に移行するための手動作業の実行                      | 32 |
| WebLogic Platform 7.0 SP5 に移行するための手動作業の実行                      | 34 |
| 新しいインストール環境 (アップグレード環境ではない) でスクリプトおよびコ                         | レン |
| フィグレーション ファイルを更新する                                             | 37 |
| Platform Domain で使用されたデータベースの切り替え                              | 38 |
| 手順 1: データベースのコンフィグレーション                                        | 38 |
| 手順 2: データベース環境に合わせた db_settings.properties の編集                 | 39 |
| 手順 3: データベース環境に合わせた setDBVars および setDBVarsExt の編集             | 40 |
| 手順 4: WebLogic Server の起動                                      | 42 |

| 手順 5: WebLogic Administration Console での接続プールおよびレルムの設定42                                                                                                    |
|----------------------------------------------------------------------------------------------------|
| 手順 6: WebLogic Server の起動45                                                                                                    |
| 手順 7: db_settings.properties の編集によるデータベースのコメントの解除4                                                                                                    |
| 手順 8: create_db の実行45                                                                                                    |
| 手順 9: WebLogic Server の再起動45                                                                                                    |
| 手順 10: sync の実行                                                                                                    |
| 手順 11: Oracle のみ — インデックスの再構築46                                                                                                    |
| ベスト プラクティス47                                                                                                    |
| BEA ホーム ディレクトリ名の文字制限47                                                                                                    |
| インストール ディレクトリに名前を付ける47                                                                                                    |
| WebLogic Portal サンプル データ                                                                                                    |
| Platform Domain テンプレートを使用する48                                                                                                    |
| WebLogic Platform サンプル アプリケーションを実行する49                                                                                                    |
| Netscape ブラウザ 6.x を使用してドキュメントにアクセスする50                                                                                                    |
|                                                                                                    |
| WebLogic Platform 7.0 SP2、SP4、および SP5 の JVM オプションを指定する 50                                                                                                    |
| WebLogic Platform 7.0 SP2、SP4、および SP5 の JVM オプションを指定する 50<br>サンプル スクリプト                                                                                                    |
| WebLogic Platform 7.0 SP2、SP4、および SP5 の JVM オプションを指定する 50<br>サンプル スクリプト                                                                                                    |
| <ul> <li>WebLogic Platform 7.0 SP2、SP4、および SP5 の JVM オプションを指定する 50</li> <li>サンプル スクリプト</li></ul>                                                                                                    |
| <ul> <li>WebLogic Platform 7.0 SP2、SP4、および SP5 の JVM オプションを指定する 50</li> <li>サンプル スクリプト</li></ul>                                                                                                    |
| <ul> <li>WebLogic Platform 7.0 SP2、SP4、および SP5 の JVM オプションを指定する 50</li> <li>サンプル スクリプト</li></ul>                                                                                                    |
| <ul> <li>WebLogic Platform 7.0 SP2、SP4、および SP5 の JVM オプションを指定する 50</li> <li>サンプル スクリプト</li></ul>                                                                                                    |
| WebLogic Platform 7.0 SP2、SP4、および SP5 の JVM オプションを指定する 50         サンプル スクリプト                                                                                                    |
| WebLogic Platform 7.0 SP2、SP4、および SP5 の JVM オプションを指定する 50         サンプル スクリプト         第三された問題点         52         Service Pack 1 で修正された問題点         53         Service Pack 2 で修正された問題点         54         Service Pack 4 で修正された問題点         55         Service Pack 5 で修正された問題点         56         第回前約         57         追跡された問題                                                                                       |
| WebLogic Platform 7.0 SP2、SP4、および SP5 の JVM オプションを指定する 50         サンプル スクリプト       52         修正された問題点       52         Service Pack 1 で修正された問題点       53         Service Pack 2 で修正された問題点       54         Service Pack 4 で修正された問題点       55         Service Pack 5 で修正された問題点       55         Bundard 10       56         追跡された問題       59         WebLogic JRockit SDK のサポート上の制約       74                           |
| WebLogic Platform 7.0 SP2、SP4、および SP5 の JVM オプションを指定する 50         サンプル スクリプト                                                                                                    |
| WebLogic Platform 7.0 SP2、SP4、および SP5 の JVM オプションを指定する 50         サンプル スクリプト       52         修正された問題点       52         Service Pack 1 で修正された問題点       52         Service Pack 2 で修正された問題点       52         Service Pack 4 で修正された問題点       52         Service Pack 5 で修正された問題点       55         Bundle Service Pack 5 で修正された問題点       55         WebLogic JRockit SDK のサポート上の制約       54         パフォーマンス上の注意点       75 |
| WebLogic Platform 7.0 SP2、SP4、および SP5 の JVM オプションを指定する 50         サンプル スクリプト                                                                                                    |

## BEA WebLogic Platform 7.0 リリース ノート

#### BEA WebLogic Platform リリース: 7.0 Service Pack 5 マニュアルの日付: 2004 年 4 月

このマニュアルでは、次のトピックについて説明します。

- BEA WebLogic Platform の概要
- このマニュアルで使用される用語
- BEA WebLogic Platform 7.0 Service Pack 5 の新機能
- プラットフォームのサポートおよびシステム要件
- 特殊なインストール手順
- WebLogic JRockit SDK と共に WebLogic Platform を使用する
- [コンフィグレーション]ウィザードを使用して作成されたドメインを移行する
- Platform Domain で使用されたデータベースの切り替え
- 修正された問題点
- 既知の制約

最新のリリース ノート情報については、次の URL にある BEA マニュアルの Web サイト を参照してください。

http://edocs.beasys.co.jp/e-docs/index.html

BEA WebLogic Platform 7.0 リリース ノート 1

## BEA WebLogic Platform の概要

BEA WebLogic Platform は、BEA WebLogic の既存の製品(アプリケーション サーバ、開発、ポータル、および統合)のすべての機能が高度に統合されたソリューションです。この統合されたソリューションによって、一般的なアプリケーション インフラストラクチャの利点を、堅牢で使いやすいフレームワークで活用できます。

## このマニュアルで使用される用語

このマニュアルでは、パス名に次の2つの仮の文字列を使用しています。

- BEA\_HOME は、ライセンスファイルなど、同じマシンにインストールされた複数の
   BEA 製品が使用するファイルのリポジトリとして機能するディレクトリです。
   BEA\_HOME の一般的な値は c:\bea ですが、どのディレクトリでも BEA\_HOME として指定できます。
- WL\_HOME は、WebLogic Platform ソフトウェアがインストールされるディレクトリです。デフォルトでは、BEA\_HOMEの下に置かれます。一般的なデフォルトのパス名は c:\bea\weblogic700 ですが、WL\_HOME はどのディレクトリに置くこともできます。

## BEA WebLogic Platform 7.0 Service Pack 5 の新機能

BEA WebLogic Platform 7.0 Service Pack 5 (SP5) には、すべての WebLogic Platform 7.0 コ ンポーネント (WebLogic Server、WebLogic Workshop、WebLogic Integration、WebLogic Portal および WebLogic JRockit) のサービス パックの更新が収録されています。WebLogic Platform 7.0 SP5 では、すべての WebLogic Platform 7.0 コンポーネントに対してアップ デートを行うことができます。 WebLogic Platform 7.0 SP5 には、WebLogic Platform 7.0、7.0 SP1、7.0 SP2、および 7.0 SP4 のメンテナンスが含まれています。さらに、以下の節では、SP5 の新機能について説明します。

- 新しいデータベースドライバのサポート: Oracle Thin Driver 10g
- WebLogic Platform 7.0 の SP1、SP2、SP4 および SP5 の相互運用性
- パッケージアップグレード インストーラ拡張機能
- WebLogic Platform 7.0 SP5 と共にインストールされる WebLogic Integration アダプタ とプラグイン

WebLogic Platform 7.0 SP5 および以前の 7.0.x リリースの新しい機能について、完全な一覧 を参照するには、次の URL の新機能ページを参照してください。

http://edocs.beasys.co.jp/e-docs/platform/docs70/interm/whatsnew.html

## 新しいデータベース ドライバのサポート:Oracle Thin Driver 10g

WebLogic Platform 7.0 SP5 では、Oracle Thin Driver 10g のサポートが拡張されています。 詳細については、次の URL にある WebLogic Platform 7.0 のサポート対象コンフィグレー ションの『サポート対象のデータベース コンフィグレーション』を参照してください。

http://edocs.beasys.co.jp/e-docs/platform/suppconfigs/configs70/70\_over/su
pported\_db.html

**注意:** Oracle10g GA ドライバには既知の問題があります。日本語文字でマルチバイト文 字セットを使用していると、setString() メソッドに対するコールが失敗します。 (Oracle TAR 番号 3584729.994、Oracle バグ番号 3437365):

WebLogic Platform 7.0 SP5 は、Oracle 10g ドライバで認定されています。このドラ イバはキットにバンドルされ、このパッチを含んでいます。Oracle 10g GA ドライ バを使用している場合は、Oracle から関連パッチを入手することをお勧めします。

# WebLogic Platform 7.0 の SP1、SP2、SP4 および SP5 の相互運用性

WebLogic Platform 7.0 は、サービス パックが異なっても、相互に運用することができます。たとえば、ドメインやスクリプトを修正しなくても、WebLogic Platform 7.0 を実行するマシンが 7.0 SP1、7.0 SP2、7.0 SP4、または 7.0 SP5 を実行するマシンと対話するように設定できます。

ただし、次の制約を伴います。

- 相互運用性は以下の一般的なコンフィグレーションでサポートされています。
  - クラスタ化されていないノード間
  - 個別のクラスタに設定されたノード間

同じドメインまたはクラスタに属するサーバはすべて、同じ 7.0.x リリースの WebLogic Platform コンポーネントを実行する必要があります。

 WebLogic Portal に付属する E-Business Control Center (EBCC) クライアントは、EBCC と同じサービス パックを実行するサーバとのみ運用できる。たとえば、WebLogic Portal 7.0 SP1 に付属する EBCC クライアントは、WebLogic Server 7.0 SP1 とは運用 できますが、WebLogic Server 7.0 SP2 とは運用できません。

## パッケージ アップグレード インストーラ拡張機能

WebLogic Platform 7.0 SP5 パッケージ アップグレード インストーラには、以下の拡張機能 が含まれています。

 WebLogic JRockit SDK と共に WebLogic Platform 7.0 の以前のサービス パックを実行 している場合、利用可能なアップグレード インストーラを使用して、WebLogic Platform インストールをアップグレードすることができます。以前の 7.0.x リリースで は、完全な WebLogic Platform インストーラを使用する必要があります。インストー ルのアップグレードの詳細については、次の URL にある『WebLogic Platform のイン ストール』の「サービス パックとローリング パッチのインストール」を参照してくだ さい。

http://edocs.beasys.co.jp/e-docs/platform/docs70/install/update.html

#### プラットフォームのサポートおよびシステム要件

WebLogic Platform 7.0 SP5 パッケージ アップグレード インストーラは、現在のインストールの JVM をパッケージ アップグレード インストーラにバンドルされる JVM と置き換えます。たとえば、現在のインストールが Sun JVM を使用する場合、WebLogic JRockit JVM をバンドルするパッケージ アップグレード インストーラを使用してインストールをアップグレードすると、インストールは WebLogic JRockit JVM を使用するようになります。

## WebLogic Platform 7.0 SP5 と共にインストール される WebLogic Integration アダプタとプラグイ ン

WebLogic Platform 7.0 SP5 と共に以下の WebLogic Integration アダプタとプラグインがインストールされます。

- RDBMS アダプタ
- xFile、電子メール、および HTTP プラグイン

以前の 7.0.x リリース ではこれらのコンポーネントを入手するには個別にダウンロードしていました。[コンフィグレーション]ウィザードを使用して作成された WebLogic Integration ドメインに、プラグインはあらかじめデプロイされます。RDBMS アダプタは手動でデプロイする必要があります。詳細については、次の URL の『WebLogic Integration リリース ノート』を参照してください。

http://edocs.beasys.co.jp/e-docs/wli/docs70/relnotes/index.htm

## プラットフォームのサポートおよびシステ ム要件

ハードウェア要件およびソフトウェア要件など、WebLogic Platform でサポートされるプ ラットフォームについては、次の URL の『WebLogic Platform 7.0 サポート対象コンフィ グレーション』を参照してください。 http://edocs.beasys.co.jp/e-docs/platform/suppconfigs/configs70/70\_over/ov
erview.html

**注意**: 2003 年 12 月 31 日で Red Hat は Linux 7.2 のサポートを終了したため、BEA も同日 よりサポートを終了しました。Red Hat Enterprise Linux と WebLogic JRockit を アップグレードすることをお勧めします。

サポートされているすべてのプラットフォーム コンフィグレーションに製品をインストー ルする手順については、次の URL の『WebLogic Platform のインストール』を参照してく ださい。

http://edocs.beasys.co.jp/e-docs/platform/docs70/install/index.html

IBM AIX および SuSE Linux プラットフォームなどの特殊なインストール手順については、 次の URL の『WebLogic Platform 7.0 サポート対象プラットフォーム』の「使用するプ ラットフォームでのインストール手順」を参照してください。

http://edocs.beasys.co.jp/e-docs/platform/suppconfigs/configs70/70\_over/in
stall\_info.html

## 特殊なインストール手順

オペレーティング システム コンフィグレーションによっては、特殊なインストール手順が 必要な場合があります。WebLogic Platform 7.0 では、以下の オペレーティング システムで 特殊なインストールと操作手順が必要です。

- IBM AIX 4.3.3、5.1、および 5.2
- IBM zSeries/S390 上での SuSE Linux Enterprise Server 7 および 8

このインストール手順は、次の URL の『WebLogic Platform 7.0 サポート対象コンフィグ レーション』を参照してください。

http://edocs.beasys.co.jp/e-docs/platform/suppconfigs/configs70/70\_over/in
stall\_info.html

# WebLogic JRockit SDK と共に WebLogic Platform を使用する

WebLogic JRockit SDK に付随する以下の使用方法ノートを参照してください。

- WebLogic JRockit を使用するために JVM を切り替える場合、7ページの「WebLogic Platform と共にバンドルされていない JVM を使用する」で説明しているバンドルされ ていない JVM への切り替えと同じ手順を使うことができます。
- WebLogic JRockit SDK と共に以前の WebLogic Platform 7.0.x リリースを実行している 場合、利用可能なアップグレード インストーラを使用して、WebLogic Platform イン ストールをアップグレードすることができます。以前の 7.0.x リリースでは、完全な WebLogic Platform インストーラを使用する必要があります。インストールのアップグ レードの詳細については、次の URL にある『WebLogic Platform のインストール』の 「サービス パックとローリング パッチのインストール」を参照してください。

http://edocs.beasys.co.jp/e-docs/platform/docs70/install/update.html

■ サポートの制約については、74ページの「WebLogic JRockit SDK のサポート上の制約」を参照してください。

## WebLogic Platform と共にバンドルされて いない JVM を使用する

以下の手順は、WebLogic Platform 7.0 SP5 をすでにインストール済みでバンドルされていない JVM を使用するユーザのためのものです。

注意: 将来のインストール アップグレードを容易にするために、この手順では、インス トールをアップグレードする際に WebLogic Platform と共にバンドルされていない JVM を使用することをお勧めします。

選択したインストーラによって、WebLogic Platform 7.0 SP5 には、Sun Java 2 SDK (jdk131\_10) または WebLogic JRockit SDK (jrockit70sp5\_131\_10 のいずれかの JVM がバンドルされます。

- BEA\_HOME/jdk131\_10 (Sun) または BEA\_HOME/jrockit70sp5\_131\_10 (WebLogic JRockit) ディレクトリをバックアップ先に移動します。
- 2. 新しい JVM のダウンロードとインストール
- 3. 新しい JVM インストール ディレクトリを、BEA\_HOME に移動またはコピーして、手順 1 でバックアップしたディレクトリの名前と一致する名前にリネームします。
- インストールにバンドルされているものと異なる JVM ベンダを使っている場合は、 Sun JVM を使用するならば Sun に、WebLogic JRockit JVM を使用するならば BEA に、 COMM\_JAVA\_VENDOR 環境変数が設定されていることを確認する必要があります。
   COMM\_JAVA\_VENDOR 環境変数は、以下のディレクトリのいずかにある commEnv ファイルに記載されています。

BEA\_HOME\weblogic700\common\bin\commEnv.cmd
(Windows)BEA\_HOME/weblogic700/common/bin/commEnv.sh (Unix)

**注意**: WebLogic JRockit では、E-Business Control Center はサポートされていません。Sun SDK から WebLogic JRockit に切り替えたり、E-Business Control Center を使用する 場合は、さらにファイル BEA\_HOME\weblogic700\ebcc\bin\ide.cfg内の -jdkhome 行を、手順1で保存したバックアップ先の Sun Java 2 SDK 1.3.1\_10 イン ストールディレクトリを参照するように修正する必要があります。

## [コンフィグレーション]ウィザードを使用 して作成されたドメインを移行する

[コンフィグレーション]ウィザードは、新しいドメインをすばやく簡単に作成できる WebLogic Platform のツールです。WebLogic Platform 7.0 インストールを新しい 7.0 サービ スパック (SP) リリースにアップグレードする場合、[コンフィグレーション]ウィザード を使用して作成したすべてのドメインを、引き続き新しい 7.0 SP リリースで使用するに は、移行する必要があります。この節で説明する手順は、WebLogic Platform インストー ル 7.0 GA、7.0 SP1、7.0 SP2、7.0 SP4、および 7.0 SP5 に適用されます。

注意: WebLogic Platform を希望する 7.0 SP リリースにまだアップグレードして いない場合は、まずアップグレードを行い、インストールが完了してから以下の 手順を実行してください。インストールの手順については、次の URL の 『WebLogic Platform のインストール』の「サービス パックとローリング パッ チのインストール」を参照してください。

http://edocs.beasys.co.jp/e-docs/platform/docs70/install/update.htm
l

ドメインを新リリースへ移行する前に、以前の 7.0.x リリースが正常に実行されて いることを確認してください。

移行処理は、2つの手順で構成されます。

- 移行スクリプトを実行する
   ドメイン ディレクトリのプロダクト JAR ファイルをアップグレードする移行スクリプ
   トを実行する必要があります。
- 移行を実行するための手動作業の実行
   ドメイン内の特定のファイルを手動で更新する必要があります。
- 新しいインストール環境(アップグレード環境ではない)でスクリプトおよびコンフィ グレーションファイルを更新する

この手順は、WebLogic Platform を BEA\_HOME ディレクトリ以外のディレクトリにイン ストールした場合のみ必要です。既存の WebLogic Platform 7.0 インストールをすでに アップグレードしている場合は、この手順を省略してください。この手順には、ドメ インの起動スクリプト (startWebLogic など)、コンフィグレーション ファイル (config.xml など) および作成したカスタム スクリプト内の BEA\_HOME 環境変数の更 新が必要です。

これらの手順は、以下の節で詳しく説明します。この手順は、移行するドメインごとに繰り返す必要があります。

**注意:** この手順は、実行しているのが Sun Java 2 SDK あるいは WebLogic JRockit SDK か どうかに関係なく適用されます。

## 移行スクリプトを実行する

[コンフィグレーション]ウィザードで作成した既存のドメインを移行する最初の手順は、 移行スクリプトを実行して、そのドメインのプロダクト JAR ファイルをアップグレードす ることです。そのために、BEA\_HOME\weblogic700\server\bin に移動して、以下のコマ ンドのいずれかを入力します。

- Windows の場合:migrate.cmd domain mode
- UNIX の場合:migrate.sh domain mode

以下の表は、コマンド ライン引数の定義を示しています。

| 引数     | 解説                                                                                                    |
|--------|----------------------------------------------------------------------------------------------------|
| domain | ドメイン ディレクトリの絶対パス名。                                                                                                    |
| mode   | 移行モード。設定できる値は upgrade または revert です。                                                                                                    |
|        | upgrade— 必要に応じて、ドメイン ディレクトリにあるプロダクト<br>JAR ファイルをアップグレードするには、このモードを選択する。<br>詳細については、11 ページの「アップグレード中に実行されるア<br>クション」を参照してください。これはデフォルトのモードです。 |
|        | revert— このモードは、移行したドメインを、移行スクリプトの起<br>動時に生成されたバックアップ ファイル (*.jar.orig)を使って、<br>移行前の状態に戻す場合に選択します。バックアップ ファイルが存<br>在しない場合、コマンドは無視されます。        |

表1 移行スクリプトのコマンド ライン引数

いずれかのキーを押して処理を開始するよう求めるメッセージが表示されます。

何らかの理由により、前の状態に戻すことになった場合は、まずアップグレードしたすべてのドメインを元の状態に戻します。ドメインを元に戻した場合のみ、WebLogic Platformのバージョンを戻してください。移行を元に戻すには、コマンドラインで revert オプションを指定して、移行スクリプトを再度実行します。

#### アップグレード中に実行されるアクション

デフォルトの移行モード upgrade を指定すると、スクリプトは次のアクションを実行します。

- オリジナルのプロダクト JAR ファイルを保存する。
  - 7.0 SP1 に移行する場合、ファイル名は \*. jar.orig になります。
  - 7.0 SP2 に移行する場合、ファイル名は \*. jar.orig\_bfsp2 になります。
  - 7.0 SP4 に移行する場合、ファイルは同じファイル名で pre\_sp3backup ディレクト リに保存されます。
  - 7.0 SP5 に移行する場合、ファイルは同じファイル名で pre\_sp3backup ディレクト リに保存されます。
- ドメインを 7.0 SP2 に移行する場合は、移行スクリプトも以下の変更を行う。
  - Java オプション (-server、-hotspot) を COMM\_VM 変数と置き換えます。
  - %JAVA\_VM% に存在するものをすべて %COMM\_VM% に置き換えます。
  - 新しいセキュリティ証明書を各 WebLogic Integration ドメインにコピーします。
  - jdk131\_03 に存在するものをすべて jdk131\_06 に置き換えます。(すべてのカスタムスクリプトを新しい SDK を参照するように変更する必要があります)。
- ドメインを 7.0 SP4 に移行する場合は、移行スクリプトも以下の変更を行う。
  - jdk131\_0xに存在するものをすべて jdk131\_08 に置き換えます(すべてのカスタム スクリプトを新しい SDK を参照するように変更する必要があります)。
    - **注意:** Sun Java 2 SDK へのすべての参照を、config.xml ファイルおよび SDK を参照するカスタム スクリプト内の jdk131\_08 へ手動で置換する必要が あります。
  - Java オプション (-server、-hotspot) を COMM\_VM 変数と置き換えます。
  - %JAVA\_VM% に存在するものをすべて %COMM\_VM% に置き換えます。
  - BEA\_HOME\weblogic700\common\templates\domains\shared\bea\portal\apps\p aymentWSAppのすべてのファイルを Web アプリケーション ディレクトリ (デフォ ルト) BEA\_HOME\user\_projects\domain\beaApps\paymentWSA にコピーします。
  - BEA\_HOME\weblogic700\common\templates\domains\shared\bea\portal\apps\j arsのすべてのファイルをディレクトリ(デフォルト)
     BEA\_HOME\user\_projects\domain\beaApps\portalApp にコピーします。

BEA WebLogic Platform 7.0 リリース ノート 11

- BEA\_HOME\weblogic700\common\templates\domains\shared\bea\portal\webapp s\datasync\WEB-INF\libのすべてのファイルを Web アプリケーションディレク トリ(デフォルト)
   BEA\_HOME\user\_projects\domain\beaApps\portalApp\datasync\WEB-INF\lib にコピーします。
- BEA\_HOME\weblogic700\common\templates\domains\shared\bea\portal\webapp s\tools\WEB-INF\libのすべてのファイルを Web アプリケーション ディレクト リ (デフォルト)
   BEA\_HOME\user\_projects\domain\beaApps\portalApp\tools\WEB-INF\libに コピーします。
- BEA\_HOME\weblogic700\common\templates\domains\shared\bea\portal\webapp s\toolSupport\WEB-INF\libのすべてのファイルをWebアプリケーションディ レクトリ(デフォルト)
   BEA\_HOME\user\_projects\domain\beaApps\portalApp\toolSupport\WEB-INF\ libにコピーします。
- BEA\_HOME\weblogic700\common\templates\domains\shared\bea\portal\apps\j arsのすべての.jarファイルを、アプリケーションの BEA\_HOME\user\_projects\domainbeaApps\portalAppディレクトリ(デフォルト) にコピーします。
- BEA\_HOME\weblogic700\common\templates\domains\shared\bea\portal\apps\t axWSApp のすべてのファイルをディレクトリ(デフォルト)
   BEA\_HOME\user\_projects\domain\beaApps\taxWSApp にコピーします。
- ドメインを 7.0 SP5 に移行する場合は、移行スクリプトも以下の変更を行う。
  - jdk131\_0x に存在するものをすべて jdk131\_10 に置き換えます (You must modify all custom scripts to reference the new SDK.)
    - **注意:** Sun Java 2 SDK へのすべての参照を、config.xml ファイルおよび SDK を参照するカスタム スクリプト内の jdk131\_10 へ手動で置換する必要が あります。
  - Java オプション (-server、-hotspot) を COMM\_VM 変数と置き換えます。
  - %JAVA\_VM% に存在するものをすべて %COMM\_VM% に置き換えます。
  - BEA\_HOME\weblogic700\common\templates\domains\shared\bea\portal\apps\p aymentWSApp のすべてのファイルをディレクトリ(デフォルト)
     BEA\_HOME\user\_projects\domain\beaApps\paymentWSApp にコピーします。

- BEA\_HOME\weblogic700\common\templates\domains\shared\bea\portal\apps\j arsのすべてのファイルをディレクトリ(デフォルト)
   BEA\_HOME\user\_projects\domain\beaApps\portalApp にコピーします。
- BEA\_HOME\weblogic700\common\templates\domains\shared\bea\portal\webapp s\datasync\WEB-INF\libのすべてのファイルを Web アプリケーション ディレク トリ (デフォルト)
   BEA\_HOME\user\_projects\domain\beaApps\portalApp\datasync\WEB-INF\lib にコピーします。
- BEA\_HOME\weblogic700\common\templates\domains\shared\bea\portal\webapp s\tools\WEB-INF\libのすべてのファイルを Web アプリケーション ディレクト リ(デフォルト)
   BEA\_HOME\user\_projects\domain\beaApps\portalApp\tools\WEB-INF\libに コピーします。
- BEA\_HOME\weblogic700\common\templates\domains\shared\bea\portal\webapp s\toolSupport\WEB-INF\libのすべてのファイルを Webアプリケーションディ レクトリ(デフォルト)
   BEA\_HOME\user\_projects\domain\beaApps\portalApp\toolSupport\WEB-INF\ libにコピーします。
- BEA\_HOME\weblogic700\common\templates\domains\shared\bea\portal\apps\j arsのすべての.jarファイルを、アプリケーションの
   BEA\_HOME\user\_projects\domainbeaApps\portalAppディレクトリ(デフォルト) にコピーします。
- BEA\_HOME\weblogic700\common\templates\domains\shared\bea\portal\apps\t axWSAppのすべてのファイルをディレクトリ(デフォルト)
   BEA\_HOME\user\_projects\domain\beaApps\taxWSApp にコピーします。

## アップグレードの例

デフォルトのユーザ プロジェクト ディレクトリ BEA\_HOME\user\_projects にある mydomain というドメインをアップグレードすると仮定します。使用しているプラット フォームに適したコマンドを実行します。

- Windows の場合:migrate.cmd c:\bea\user\_projects\mydomain upgrade
- UNIX の場合:migrate.sh /bea/user\_projects/mydomain upgrade

#### 再開の例

移行処理で mydomain に行われた変更を元に戻すには、使用しているオペレーティング シ ステムに適したスクリプトを実行します。

- Windows の場合:migrate.cmd c:\bea\user\_projects\mydomain revert
- UNIX の場合:migrate.sh /bea/user\_projects/mydomain revert

## 移行を実行するための手動作業の実行

ドメインの作成に使用したドメイン テンプレートによっては、既存の WebLogic Platform 7.0 SP リリースをサポートするために、既存のスクリプトやファイルを追加または変更す る必要があることがあります。

以下の節では、移行を実行するために必要な手動作業について説明します。

- WebLogic Platform 7.0 SP1 に移行するための手動作業の実行
- WebLogic Platform 7.0 SP2 に移行するための手動作業の実行
- WebLogic Platform 7.0 SP4 に移行するための手動作業の実行
- WebLogic Platform 7.0 SP5 に移行するための手動作業の実行
- 注意: 説明された移行手順は、7.0 SP リリースの順番に従って順次実行しなければなりません。たとえば、7.0 から 7.0 SP5 に移行する場合、別途説明された 7.0 SP1、7.0 SP2 および 7.0 SP4 への移行手順を実行してから、7.0 SP5 への移行手順を実行する必要があります。

## WebLogic Platform 7.0 SP1 に移行するための手動作業の実行

この節では、ドメインを WebLogic Platform 7.0 から WebLogic Platform 7.0 SP1 に移行する ために必要な手動作業について説明します。ドメインの作成に使用したドメイン テンプ レートに基づいて、該当する節を参照し、記載された手順を実行します。

- BPM Domain
- EAI Domain

- Platform Domain
- WebLogic Workshop Domain
- WLI Domain
- WLP Domain
- WLS Domain
- WLS Examples
- WLS Petstore
- **注意**: ファイルを追加または変更する前に、以下の節で説明するように、元のファイル のバックアップをとることをお勧めします。

#### **BPM** Domain

BPM Domain テンプレートに基づくドメインの場合は、以下の手順を実行します。

 WLISERVERCP 変数を startWebLogic.cmd スクリプト (Windows の場合) または startWebLogic.sh スクリプト (UNIX の場合) に追加して、CLASSPATH を定義します。 startWebLogic スクリプトは、BEA\_HOME\user\_projects\domainディレクトリにあ ります。

以下のサンプルは startWebLogic.cmd スクリプト (Windows の場合) からの抜粋で、 更新が必要な箇所は太字で示されています。

:pointbaseREM Invoke a script to finish up workset
WLISERVERCP=%WLISERVERCP%;%PBCOMMONCP%;set
SCRIPT=%WLI\_HOME%\lib\scripts\PointbaseChecker.xml

 PBCOMMONCP 変数を、startManagedWebLogic.cmd スクリプト (Windows の場合)また はstartManagedWebLogic.shスクリプト (UNIX の場合)の CLASSPATH 定義の最後に 追加します。startManagedWebLogic スクリプトは、 BEA\_HOME\user\_projects\domainディレクトリにあります。

以下のサンプルは startManagedWebLogic.cmd スクリプト (Windows の場合)からの 抜粋で、更新が必要な箇所は太字で示されています。

set CLASSPATH=%WLISERVERCP%;%PBCOMMONCP%

3. CLASSPATH に定義した JAR ファイル名が適切な PointBase バージョン (183 vs 172) を 反映するように、setDBVars.cmd コマンド (Windows の場合) または setDBVars コマ ンド (UNIX の場合)を変更します。両方のコマンドのファイルは、デフォルトでは以 下のディレクトリにあります。

BEA\_HOME\user\_projects\domain\dbInfo\pointbase

以下のサンプルは setDBVars.cmd スクリプト (Windows の場合)からの抜粋で、更新 が必要な箇所は太字で示されています。

変更前:

```
set CLCP=-classpath
%WL_HOME%\..\samples\server\eval\pointbase\lib\pbserver42ECF172.jar
set
CLCP=%CLCP%;%WL_HOME%\..\samples\server\eval\pointbase\lib\pbclient4
2ECF172.jar
set
```

CLCP=%CLCP%;%WL\_HOME%\..\samples\server\eval\pointbase\lib\pbtools42 ECF**172**.jar;

変更後:

```
set CLCP=-classpath
%WL_HOME%\..\samples\server\eval\pointbase\lib\pbserver42ECF183.jar
set
CLCP=%CLCP%;%WL_HOME%\..\samples\server\eval\pointbase\lib\pbclient4
2ECF183.jar
set
CLCP=%CLCP%;%WL_HOME%\..\samples\server\eval\pointbase\lib\pbtools42
ECF183.jar;
```

#### EAI Domain

EAI Domain テンプレートに基づくドメインの場合は、15 ページの「BPM Domain」に記載されている手順を参照してください。

#### **Platform Domain**

Platform Domain テンプレートに基づくドメインの場合は、以下の手順を実行します。

1. (デフォルトでは、

BEA\_HOME\user\_projects\domain\beaApps\portalApp\tools\WEB-INFディレクト リにある)ツール Web アプリケーションの web.xml ファイルで、Customer Profile and Order Pages セキュリティ規則を検索し、<url-pattern> 要素を使用してこの規 則を適用するリソースを定義します。

以下のサンプルは web.xml ファイルからの抜粋で、更新が必要な箇所は太字で示されています。

<security-constraint> <!-- リソースコレクションを定義する -->
<web-resource-collection> <web-resource-name> Customer Profile
and Order Pages </web-resource-name> <description> Customer
Profile and Order Pages </description> <!-- URL pattern for the
resource collection --> <url-pattern>/tools/\*</url-pattern>
<url-pattern>/repository/\*</url-pattern>
<url-pattern>/security/\*</url-pattern> <http-method>GET</http-method>
</web-resource-collection></security-constraint>

- **注意**: WebLogic Server は、security-constraint 要素内の各 web-resource-collection 要素を検証して、少なくとも 1 つの URL パターン が含まれることを確認します。ドメインに別の Web アプリケーションがある場 合は、すべての web-resource-collection 要素にセキュリティ規則に準拠す る URL パターンが少なくとも 1 つ含まれることを確認してください。
- BEA\_HOME\weblogic700\common\templates\domains\shared\bea\portal\webapps\ tools\tools ディレクトリからツール Web アプリケーションの tools ディレクトリ に、以下のファイルをコピーします。カスタマイズしたファイルを上書きしないよう に気をつけてください。

catalog\category\_add\_remove\_items.jspcatalog\item\_property\_edit.jspcata log\item\_property\_edit\_mr.jspcatalog\item\_property\_edit\_mu.jspcatalog\i tem\_property\_edit\_sr.jspcatalog\item\_property\_edit\_su.jspcatalog\item\_s earch.jspusermgmt\groupuser\_property\_edit\_mr.jspusermgmt\groupuser\_prop erty\_edit\_mu.jspusermgmt\groupuser\_property\_edit\_sr.jspusermgmt\groupus er\_property\_edit\_su.jspusermgmt\group\_add\_remove\_users.jspusermgmt\group p\_edit.jspusermgmt\group\_scope\_property.jspusermgmt\user\_create.jspuser mgmt\user\_edit\_info.jspusermgmt\user\_scope\_property.jsp

- BEA\_HOME\weblogic700\samples\portal\p13nDomain\beaApps\p13nApp\META-INF ディレクトリから BEA\_HOME\user\_projects\domain\beaApps\portalApp\META-INF ディレクトリに、weblogic-application.xmlファイルをコピーします。このファイ ル名で作成された可能性のあるファイルを上書きしないように気をつけてください。
- ドメインにポータル Web アプリケーションを作成した場合は、アプリケーションごとに以下の手順を実行する必要があります。

a. BEA\_HOME\weblogic700\common\templates\webapps\portal\baseportal\j2ee\ framework ディレクトリから、ポータル Web アプリケーションの framework ディ レクトリに、以下のファイルをコピーします。これらのファイル名で作成された可 能性のあるファイルを上書きしないように気をつけてください。

edit\_titlebar.propertieserror\configurationerror.propertieserror\foo
ter.incerror\header.incerror\header.propertieserror\missingformfield
.propertieserror\parameters.propertieserror\pipeline.propertieserror
\request.propertieserror\runtimeerror.propertieshnav\_bar.propertiesm
aximize\_titlebar.propertiesminimize\_titlebar.propertiesnormal\_titleb
ar.propertiessecurity\help.propertiessecurity\meta.incvnav\_bar.prope
rties

b. BEA\_HOME\weblogic700\common\templates\webapps\portal\baseportal\j2ee\ frameworkディレクトリ内の該当ファイルを比較対象として使用して、ポータル Web アプリケーションの frameworkディレクトリ内にある以下の JSP ファイルを更 新します。ポータルをカスタマイズするために JSP ファイルを変更した可能性があ るため、カスタマイズしていないことが確実でない限り、既存のファイルを上書き することはお勧めしません。

edit\_titlebar.incerror\configurationerror.jsperror\error.jsperror\mi
ssingformfield.jsperror\parameters.jsperror\pipeline.jsperror\reques
t.jsperror\runtimeerror.jsperror\sessiontimeout.jsperror\sessiontime
out.propertiesfloated\_portlet.jsphnav\_bar.jspmaximize\_titlebar.incmi
nimize\_titlebar.incnormal\_titlebar.incsecurity\help.jspsecurity\logi
n\_header.incsecurity\need\_group.jspsecurity\new\_user.jspsecurity\set
\_password.jsptools\header.jsptools\header.propertiestools\portal\_pre
fs.jspvnav\_bar.jsp

C. BEA\_HOME\weblogic700\common\templates\webapps\portal\baseportal\j2ee\ WEB-INF\libディレクトリから、ポータル Web アプリケーションの WEB-INF\lib ディレクトリに、以下のファイルをコピーします。カスタマイズしたファイルを上 書きしないように気をつけてください。

```
ent_taglib.jares_taglib.jaril8n_taglib.jarlic_taglib.jarp13n_servlet
.jarportal_servlet.jarportal_taglib.jarportlet_taglib.jarren_taglib.
jarres_taglib.jarum_taglib.jarutil_taglib.jarvisitor_taglib.jarwebfl
ow_servlet.jarwebflow_taglib.jarweblogic-tags.jar
```

#### WebLogic Workshop Domain

WebLogic Workshop テンプレートに基づくドメインの場合は、以下の手順を実行します。

CLASSPATH に定義した JAR ファイル名が適切な PointBase バージョン (183 vs 172) を反
映するように、startWebLogic.cmd コマンド (Windows の場合)または
startWebLogic.sh コマンド (UNIX の場合)を変更します。両方のコマンドのファイ
ルは、デフォルトでは以下のディレクトリにあります。

BEA\_HOME\user\_projects\domain

以下のサンプルは startWebLogic.cmd スクリプト (Windows の場合) からの抜粋で、 更新が必要な箇所は太字で示されています。

変更前:

```
set
PB_CLASSPATH=%POINTBASEDIR%\eval\pointbase\lib\pbserver42ECF172.jar;
%POINTBASEDIR%\eval\pointbase\lib\pbclient42ECF172.jar
```

変更後:

```
set
PB_CLASSPATH=.\;%POINTBASEDIR%\eval\pointbase\lib\pbserver42ECF183.j
ar;%POINTBASEDIR%\eval\pointbase\lib\pbclient42ECF183.jar
```

 BEA\_HOME\weblogic700\samples\workshop ディレクトリから WebLogic Workshop ドメインの BEA\_HOME\user\_projects\domainディレクトリに、以下のファイルをコ ピーします。これらのファイル名で作成された可能性のあるファイルを上書きしない ように気をつけてください。

setWorkshopEnv.cmdsetWorkshopEnv.shstartPointBaseConsole.cmdstartPointB aseConsole.shURLs.dat

#### WLI Domain

WLI Domain テンプレートに基づくドメインの場合は、以下の手順を実行します。

 SVRCP 変数を startWebLogic.cmd スクリプト (Windows の場合)または startWebLogic.sh スクリプト (UNIX の場合)に追加して、CLASSPATH を定義します。 startWebLogic スクリプトは、BEA\_HOME\user\_projects\domainディレクトリにあ ります。

以下のサンプルは startWebLogic.cmd スクリプト (Windows の場合) からの抜粋で、 更新が必要な箇所は太字で示されています。

:pointbaseREM Invoke a script to finish up workset
WLISERVERCP=%WLISERVERCP%;%PBCOMMONCP%;set
SCRIPT=%WLI\_HOME%\lib\scripts\PointbaseChecker.xml

2. startManagedWebLogic スクリプトを開きます。

- Windows の場合:
   BEA\_HOME\user\_projects\domain\startManagedWebLogic.cmd
- UNIX の場合: BEA\_HOME\user\_projects\domain\startManagedWebLogic
- 3. PBCOMMONCP 変数を CLASSPATH 定義の最後に追加します。
- 4. 7.0 GA で作成した WLI、BPM、または EAI ドメインを実行している場合は、次の行 も削除(またはコメント アウト)します。

JAVA\_VM=-server

以下のサンプルは startManagedWebLogic.cmd スクリプト (Windows の場合)からの 抜粋で、更新が必要な箇所は太字で示されています。

set

CLASSPATH=%WLISERVERCP%;%WLI\_HOME%\lib\hlcommon.jar;%WLI\_HOME%\lib\meks hared.jar;%WLI\_HOME%\lib\powerapi.jar;%**PBCOMMONCP**%

5. CLASSPATH に定義した JAR ファイル名が適切な PointBase バージョン (183 vs 172) を 反映するように、setDBVars.cmd コマンド (Windows の場合) または setDBVars コマ ンド (UNIX の場合)を変更します。両方のコマンドのファイルは、デフォルトでは以 下のディレクトリにあります。

BEA\_HOME\user\_projects\domain\dbInfo\pointbase

以下のサンプルは setDBVars.cmd スクリプト (Windows の場合)からの抜粋で、更新 が必要な箇所は太字で示されています。

変更前:

```
set CLCP=-classpath
%WL_HOME%\..\samples\server\eval\pointbase\lib\pbserver42ECF172.jar
set
CLCP=%CLCP%;%WL_HOME%\..\samples\server\eval\pointbase\lib\pbtools42
ECF172.jar
set
CLCP=%CLCP%;%WL_HOME%\..\samples\server\eval\pointbase\lib\pbtools42
```

変更後:

```
set CLCP=-classpath
%WL_HOME%\..\samples\server\eval\pointbase\lib\pbserver42ECF183.jar
set
CLCP=%CLCP%;%WL_HOME%\..\samples\server\eval\pointbase\lib\pbclient4
2ECF183.jar
```

set

CLCP=%CLCP%;%WL\_HOME%\..\samples\server\eval\pointbase\lib\pbtools42 ECF**183**.jar;%WLI\_DOMAIN\_HOME%

#### WLP Domain

WLP Domain テンプレートに基づくドメインを移行するには、16ページの「Platform Domain」に記載されている手順を参照してください。

#### WLS Domain

WLS Domain テンプレートに基づくドメインの場合は、既存のスクリプトやファイルを追加または変更する必要はありません。

#### WLS Examples

WLS Examples テンプレートに基づくドメインの場合は、以下の手順を実行します。

- startExamplesServer.cmd コマンド (Windows の場合)または startExamplesServer.sh コマンド (UNIX の場合)の CLASSPATH 定義を、以下のよう に変更します。
  - 適切な PointBase バージョン (183 vs 172) を JAR ファイル名に反映させるように変 更する。
  - BEA\_HOME\server\lib\webservices.jar ファイルを追加する。

両方のコマンドのファイルは、デフォルトでは以下のディレクトリにあります。

BEA\_HOME\user\_projects\domain

```
以下のサンプルでは startExamplesServer.cmd スクリプト (Windows の場合) からの抜粋で、更新が必要な箇所は太字で示されています。
```

変更前:

```
set
CLASSPATH=c:\bea\jdk131_03\lib\tools.jar;%POINTBASE_HOME%\lib\pbserv
er42ECF172.jar;%POINTBASE_HOME%\lib\pbclient42ECF172.jar;%CLIENT_CLA
SSES%;%SERVER_CLASSES%;%COMMON_CLASSES%;%CLIENT_CLASSES%\utils_commo
n.jar
```

```
変更後:
```

```
set
CLASSPATH=c:\bea\jdk131_03\lib\tools.jar;%POINTBASE_HOME%\lib\pbserv
er42ECF183.jar;%POINTBASE_HOME%\lib\pbclient42ECF183.jar;%CLIENT_CLA
```

SSES%;%SERVER\_CLASSES%;%COMMON\_CLASSES%;%CLIENT\_CLASSES%\utils\_commo
n.jar;c:\bea\weblogic700\server\lib\webservices.jar

 BEA\_HOME\samples\server\config\examples\applications ディレクトリから Web アプリケーションの BEA\_HOME\user\_projects\WLSExampleDomain\applications ディレクトリに、Webservices\_trader.ear ファイルをコピーします。カスタマイズ したファイルを上書きしないように気をつけてください。

#### WLS Petstore

WLS Petstore ドメイン テンプレートに基づいたドメインの場合は、CLASSPATH に定義した JAR ファイル名が適切な PointBase バージョン (183 vs 172) を反映するように、 startPetStore.cmd コマンド (Windows の場合) または startPetStore.sh コマンド (UNIX の場合)を変更します。

両方のコマンドのファイルは、デフォルトでは以下のディレクトリにあります。

BEA\_HOME\user\_projects\domain

以下のサンプルは startPetStore.cmd スクリプト (Windows の場合) からの抜粋で、更新 が必要な箇所は太字で示されています。

変更前:

```
set
CLASSPATH=%JAVA_HOME%\lib\tools.jar;%POINTBASE_HOME%\lib\pbserver42ECF1
72.jar;%POINTBASE_HOME%\lib\pbclient42ECF172.jar;%SERVER_CLASSES%;%COMM
ON_CLASSES%
```

変更後:

set

```
CLASSPATH=%JAVA_HOME%\lib\tools.jar;%POINTBASE_HOME%\lib\pbserver42ECF1
83.jar;%POINTBASE_HOME%\lib\pbclient42ECF183.jar;%SERVER_CLASSES%;%COMM
ON_CLASSES%
```

#### WebLogic Platform 7.0 SP2 に移行するための手動作業の実行

この節では、ドメインを WebLogic Platform 7.0 SP2 に移行するために必要な手動作業について説明します。

 WebLogic Platform 7.0 ドメインを移行する場合は、14 ページの「WebLogic Platform 7.0 SP1 に移行するための手動作業の実行」の説明に従って、ドメインを WebLogic Platform 7.0 SP1 に移行するために必要な手動作業が実行されていることを確認します。

- 以下のテンプレートに基づくドメインを、WebLogic Platform 7.0 SP2 に移行するには、 以下の節で記載された手順を実行します。
  - BPM Domain
  - EAI Domain
  - WebLogic Workshop Domain
  - WLI Domain
  - WLP Domain

Platform Domain、WLS Domain、WLS Examples、および WLS Petstore の各テンプ レートに基づくドメインを移行する場合は、特別な手順は必要ありません。

**注意**: ファイルを追加または変更する前に、以下の節で説明するように、元のファイル のバックアップをとることをお勧めします。

#### **BPM** Domain

BPM テンプレートに基づくドメインを WebLogic Platform 7.0 SP2 に移行するには、以下の手順を実行します。

- 必要があれば、データベースとセキュリティ領域データを移行します。詳細については、『WebLogic Integration 移行ガイド』を参照してください。 http://edocs.beasys.co.jp/e-docs/wli/docs70/migrate/index.htm
- BPM JSP Worklist と BPM File Plugin という 2 つの新機能をサポートするには、以下の説明に従って、ドメインの config.xml ファイルを更新し、必要なドプロイ可能なコンポーネントを追加します。
  - **注意**:以下の指示は、指定された場所を除いて、シングルサーバドメインとクラスタ ドメイン コンフィグレーションに適用されます。

以下の説明では、name はシングルサーバ またはクラスタを意味し、 cluster\_server\_name は参照するクラスタ内のサーバの名前を意味します。

a. BPM JSP Worklist をサポートするには、<Application Name ="WebLogic Integration">の下に以下のコンポーネントを追加します。

<WebAppComponent Name="WLI-BPM JSP Worklist" Targets="name" URI="worklist.war"/>

b. BPM File Plugin をサポートするには、<Application Name ="WebLogic Integration">の下に以下のコンポーネントを追加します。

```
<EJBComponent Name="WLI BPM File Plug-in" Targets="name"</pre>
URI="fileplugin-ejb.jar"/>
JMSServer テキスト ブロックの下に、以下のコンポーネントを追加します。シン
グルサーバコンフィグレーションの cluster server name 変数は無視して、クラ
スタド メイン コンフィグレーション内の各サーバについてこの手順を繰り返しま
す。
<JMSQueue Name="WLI_BPM_FP-cluster_server_name"</pre>
JNDIName="com.bea.wli.bpm.FilePluginOueue-cluster server name"
StoreEnabled="true"
Template="WLI_JMSTemplate-cluster_server_name"/>
クラスタドメイン コンフィグレーションの場合のみ、<Application Name
="WebLogic Integration">の下に以下のコンポーネントを追加します。
<JMSDistributedQueue Name="WLI_BPM_FP"</pre>
JNDIName="com.bea.wli.bpm.FilePluginOueue" Targets="name">
<JMSDistributedQueueMember
Name="WLI_BPM_FP-cluster_server_name"
JMSQueue="WLI BPM FP-cluster server name"
                                           Weight="1"/>
<JMSTemplate Name="WLI_BPM_FP"/></JMSDistributedQueue>
```

#### 例:

以下は、BPM Domain テンプレートに基づくドメインを移行する方法の例です。また、 データベース スキーマを更新し、BPM File Plugin をコンフィグレーションする方法につい ても説明します。

- BPM データベース テーブルを、BPM File Plug-In で使用する新しいデータベーステー ブル FILEPOLL に更新します。この場合、次のスクリプトを実行します。
   BEA\_HOME\weblogic700\integration\dbscripts\database\_type\migrate\BPM\_70 -70SP2.sql
  - ここで、*BEA\_HOME* は WebLogic Platform のホーム ディレクトリを表します。
- 2. シングルサーバ ドメインの config.xml ファイルに BPM File Plug-in をコンフィグ レーションして、このドメインを移行する準備をします。
  - a. fileplugin-ejb.jar を WebLogic Integration アプリケーションの1つのコンポー ネントとしてデプロイするには、次の行を追加します。

<EJBComponent Name="WLI-BPM File Plug-in"Targets="Customer\_Server\_Name" URI="fileplugin-ejb.jar"/>

b. BPM File Plug-in の JMS キューを追加するには、次の行を追加します。

<JMSQueue JNDIName="com.bea.wli.bpm.FilePluginQueue"Name="WLI\_BPM\_FP" Template="WLI\_JMSTemplate"/>

- 3. クラスタドメインの config.xml ファイルに BPM File Plug-in をコンフィグレーショ ンして、このドメインを移行する準備をします。
  - **注意:** この例は、1台の管理サーバ (myserver) と2台の管理対象サーバ (c1、c2) が存 在するクラスタ システム (mycluster) を示しています。
  - a. fileplugin-ejb.jar をクラスタ サーバにデプロイするには、次の行を追加しま す。

<EJBComponent Name="WLI BPM File Plug-in" Targets="mycluster" URI="fileplugin-ejb.jar"/>

b. BPM File Plug-in の JMS キューをコンフィグレーションするには、次の行を追加します。

```
<JMSDistributedQueue Name="WLI_BPM_FP"
JNDIName="com.bea.wli.bpm.FilePluginQueue" Targets="mycluster">
<JMSDistributedQueueMember Name="WLI_BPM_FP-c1"
JMSQueue="WLI_BPM_FP-c1" Weight="1"/>
<JMSDistributedQueueMember Name="WLI_BPM_FP-c2"
JMSQueue="WLI_BPM_FP-c2" Weight="1"/> <JMSTemplate
Name="WLI_BPM_FP"/></JMSDistributedQueue>
```

c. クラスタ ノード cl JMS サーバで、次の行を追加します。

```
<JMSQueue Name="WLI_BPM_FP-c1"
JNDIName="com.bea.wli.bpm.FilePluginQueue-c1" StoreEnabled="true"
Template="WLI_JMSTemplate-c1"/>
```

d. クラスタ ノード c2 JMS サーバで、次の行を追加します。

```
<JMSQueue Name="WLI_BPM_FP-c2"
JNDIName="com.bea.wli.bpm.FilePluginQueue-c2" StoreEnabled="true"
Template="WLI_JMSTemplate-c2"/>
```

#### EAI Domain

EAI Domain テンプレートに基づくドメインを移行するには、23 ページの「BPM Domain」 に記載されている手順を参照してください。

#### WebLogic Workshop Domain

WebLogic Workshop Domain テンプレートに基づくドメインを WebLogic Platform 7.0 SP2 に移行するには、以下の手順に従って、startweblogic スクリプトを更新する必要があり ます。

1. 以下のコマンドを追加します。

call %WL\_HOME%\common\bin\commEnv.cmd

2. 以下のように、JAVA\_DEBUG 変数を設定します。

JAVA\_DEBUG=%COMM\_CLIENT\_VM%

3. 以下のように、JAVA\_HOME 変数を設定します。 JAVA\_HOME=%JAVA\_HOME%

#### WLI Domain

WLI Domain テンプレートに基づくドメインを移行するには、23 ページの「BPM Domain」 に記載されている手順を実行します。

#### WLP Domain

WLP Domain テンプレートに基づくドメインを WebLogic Platform 7.0 SP2 に移行するには、以下の3つの段階の処理が必要です。

- 段階 1: ファイルのコピー
- 段階 2: web.xml ファイルの修正
- 段階 3: weblogic.xml ファイルの修正

段階1:ファイルのコピー

注意: カスタマイズしたファイルを上書きしないように気をつけてください。

- BEA\_HOME\weblogic700\common\templates\domains\shared\bea\portal\webapps\ datasync のすべてのファイルを datasync Web アプリケーション ディレクトリ(デ フォルト) BEA\_HOME\user\_projects\domain\beaApps\portalApp\datasync にコ ピーします。
- BEA\_HOME\weblogic700\common\templates\domains\shared\bea\portal\webapps\ toolsのすべてのファイルを tools Webアプリケーション ディレクトリ (デフォルト) BEA\_HOME\user\_projects\domain\beaApps\portalApp\tools にコピーします。

- BEA\_HOME\weblogic700\common\templates\domains\shared\bea\portal\webapps\ toolSupportのすべてのファイルを toolSupport Web アプリケーション ディレクト リ(デフォルト) BEA\_HOME\user\_projects\domain\beaApps\portalApp\toolSupport にコピーしま す。
- BEA\_HOME\weblogic700\common\templates\domains\shared\bea\portal\apps\jar sのすべての.jarファイルを、アプリケーションの BEA\_HOME\user\_projects\domainbeaApps\portalAppディレクトリ(デフォルト)に コピーします。
- ドメインにポータル Web アプリケーションが作成されている場合は、すべての.jar ファイルを BEA\_HOME\weblogic700\common\templates\webapps\portal\\baseportal\j2ee\W EB-INF\lib ディレクトリから各ポータル Web アプリケーションの WEB-INF\lib ディレクトリにコピーします。

この移行手順を実行した後で、必要なファイルがすべてコピーされたことを確認するため、Portal Consistency Checker を実行することをお勧めします。Portal Consistency Checker は、にある dev2dev サイトから入手できます。

http://dev2dev.bea.com/codelibrary/code/portal\_consistency\_checker.jsp

#### 段階 2: web.xml ファイルの修正

Web アプリケーションの web.xml ファイルを修正するには、次の2つの方法を使用できます。

1. Web アプリケーションの weblogic.xml ファイルを、次のディレクトリの weblogic.xml.stock バージョンに置き換えます。

 $\label{eq:BEA_HOME} B=INF$ 

その後、以前に変更した内容を新しくコピーしたファイルに組み込みます。

- 以下の手順 a ~ dに示す新しいコードを、Web アプリケーション (<listener>、
   <servlet-mapping>、<taglib>、および <ejb-ref>)の weblogic.xml ファイルの各 指定セクションに貼り付けます。
  - a. 次の行を <listener> セクションの後に追加します。

```
<filter-class>com.bea.pl3n.tracking.clickthrough.ClickThroughEventFilter</filt</pre>
er-class>
</filter>
<filter-mapping>
   <filter-name>ClickThroughEventFilter</filter-name>
   <url-pattern>/application/*</url-pattern>
</filter-mapping>
       b. 次の行を <servlet-mapping> セクションの後に追加します。
<!-- The ShowDoc Servlet -->
<servlet>
  <servlet-name>ShowDocServlet</servlet-name>
  <servlet-class>com.bea.pl3n.content.servlets.ShowDocServlet</servlet-class>
     <!-- Make showdoc always use the local ejb-ref DocumentManager -->
  <init-param>
    <param-name>contentHome</param-name>
    <param-value>java:comp/env/ejb/DocumentManager</param-value>
  </init-param>
</servlet>
<!-- The AdClickThru Servlet -->
<servlet>
  <servlet-name>adClickThru</servlet-name>
  <servlet-class>com.bea.pl3n.ad.servlets.AdClickThruServlet</servlet-class>
</servlet>
<!-- The ClickThrough Servlet -->
<servlet>
  <servlet-name>clickThroughServlet</servlet-name>
<servlet-class>com.bea.pl3n.tracking.clickthrough.ClickThroughServlet</servlet</pre>
-class>
</servlet>
<servlet-mapping>
  <servlet-name>ShowDocServlet</servlet-name>
<url-pattern>/ShowDoc/*</url-pattern>
</servlet-mapping>
<servlet-mapping>
   <servlet-name>adClickThru</servlet-name>
   <url-pattern>/adClickThru/*</url-pattern>
</servlet-mapping>
<servlet-mapping>
   <servlet-name>adClickThru</servlet-name>
   <url-pattern>/AdClickThru/*</url-pattern>
</servlet-mapping>
<servlet-mapping>
  <servlet-name>clickThroughServlet</servlet-name>
  <url-pattern>/clickThroughServlet/*</url-pattern>
</servlet-mapping>
```

c. 次の行を <taglib> セクションに追加します。

```
<taglib>
   <taglib-uri>cat.tld</taglib-uri>
   <taglib-location>/WEB-INF/lib/cat_taglib.jar</taglib-location>
</taglib>
<taqlib>
<taglib-uri>eb.tld</taglib-uri>
<taglib-location>/WEB-INF/lib/eb_taglib.jar</taglib-location>
</taglib>
<taglib>
<taglib-uri>productTracking.tld</taglib-uri>
   <taglib-location>/WEB-INF/lib/productTracking_taglib.jar</taglib-location>
</taglib>
<taqlib>
   <taglib-uri>ad.tld</taglib-uri>
   <taglib-location>/WEB-INF/lib/ad_taglib.jar</taglib-location>
</taglib>
<taglib>
   <taglib-uri>cm.tld</taglib-uri>
   <taglib-location>/WEB-INF/lib/cm_taglib.jar</taglib-location>
</taglib>
<taglib>
   <taglib-uri>ph.tld</taglib-uri>
   <taglib-location>/WEB-INF/lib/ph_taglib.jar</taglib-location>
</taglib>
<taglib>
   <taglib-uri>ps.tld</taglib-uri>
   <taglib-location>/WEB-INF/lib/ps_taglib.jar</taglib-location>
</taglib>
<taglib>
   <taglib-uri>pz.tld</taglib-uri>
   <taglib-location>/WEB-INF/lib/pz_taglib.jar</taglib-location>
</taglib>
<taglib>
   <taglib-uri>tracking.tld</taglib-uri>
   <taglib-location>/WEB-INF/lib/tracking_taglib.jar</taglib-location>
</taglib>
<taqlib>
   <taglib-uri>dam.tld</taglib-uri>
   <taglib-location>/WEB-INF/lib/dam_taglib.jar</taglib-location>
</taglib>
<taglib>
   <taglib-uri>vum.tld</taglib-uri>
   <taglib-location>/WEB-INF/lib/vum_taglib.jar</taglib-location>
</taglib>
       d. 次の行を <e^{ib-ref}> セクションに追加します。
<!-- これは各種の <cm:> タグに使用される -->
<ejb-ref>
```

```
<description>
     The ContentManager EJB for this webapp
  </description>
  <ejb-ref-name>ejb/ContentManager</ejb-ref-name>
  <ejb-ref-type>Session</ejb-ref-type>
  <home>com.bea.pl3n.content.document.DocumentManagerHome</home>
  <remote>com.bea.pl3n.content.document.DocumentManager</remote>
</ejb-ref>
<!-- This is used by the ShowDocServlet -->
<ejb-ref>
  <description>
     The DocumentManager for this webapp
  </description>
  <ejb-ref-name>ejb/DocumentManager</ejb-ref-name>
  <ejb-ref-type>Session</ejb-ref-type>
  <home>com.bea.pl3n.content.document.DocumentManagerHome</home>
  <remote>com.bea.pl3n.content.document.DocumentManager</remote>
</ejb-ref>
<!-- This is used by the Placeholder tag -->
<ejb-ref>
  <description>
    The PlaceholderService Session EJB for the placeholder tag.
 </description>
  <ejb-ref-name>ejb/PlaceholderService</ejb-ref-name>
  <ejb-ref-type>Session</ejb-ref-type>
  <home>com.bea.pl3n.placeholder.PlaceholderServiceHome</home>
  <remote>com.bea.pl3n.placeholder.PlaceholderService</remote>
</ejb-ref>
<!-- This is used by the AdClickThruServlet and the adTarget tag-->
<ejb-ref>
  <description>
    The AdService for this webapp
  </description>
 <ejb-ref-name>ejb/AdService</ejb-ref-name>
  <ejb-ref-type>Session</ejb-ref-type>
  <home>com.bea.pl3n.ad.AdServiceHome</home>
  <remote>com.bea.pl3n.ad.AdService</remote>
</eib-ref>
<!-- This is used by the AdClickThruServlet -->
<ejb-ref>
  <description>
    The AdBucketService for this webapp
  </description>
  <ejb-ref-name>ejb/AdBucketService</ejb-ref-name>
  <ejb-ref-type>Session</ejb-ref-type>
  <home>com.bea.pl3n.ad.AdBucketServiceHome</home>
  <remote>com.bea.pl3n.ad.AdBucketService</remote>
</ejb-ref>
<!-- This is used by the various <pz:> tags -->
```

```
<ejb-ref>
<description>
    The EjbAdvisor for this webapp
    </description>
    <ejb-ref-name>ejb/EjbAdvisor</ejb-ref-name>
    <ejb-ref-type>Session</ejb-ref-type>
    <home>com.bea.pl3n.advisor.EjbAdvisorHome</home>
    <remote>com.bea.pl3n.advisor.EjbAdvisor</remote>
</ejb-ref>
```

#### 段階 3: weblogic.xml ファイルの修正

Web アプリケーションの weblogic.xml ファイルを修正するには、次の 2 つの方法を使用 できます。

1. Web アプリケーションの weblogic.xml ファイルを、次のディレクトリの weblogic.xml.stock バージョンに置き換えます。

 $\ensuremath{\texttt{BEA}}\xspace{\texttt{BEA}}\xspace{\texttt{BEA}}$ 

その後、以前に変更した内容を新しくコピーしたファイルに組み込みます。

2. 以下の新しいコードを、Webアプリケーションのweblogic.xmlファイルの <ejb-reference-description> セクションに貼り付けます。

```
<ejb-reference-description>
    <ejb-ref-name>ejb/ContentManager</ejb-ref-name>
    <jndi-name>${APPNAME}.BEA_personalization.DocumentManager</jndi-name>
</ejb-reference-description>
<ejb-reference-description>
    <ejb-ref-name>ejb/DocumentManager</ejb-ref-name>
    <jndi-name>${APPNAME}.BEA_personalization.DocumentManager</jndi-name>
 </ejb-reference-description>
<ejb-reference-description>
    <ejb-ref-name>ejb/PlaceholderService</ejb-ref-name>
  <jndi-name>${APPNAME}.BEA_personalization.PlaceholderService</jndi-name>
</ejb-reference-description>
<eib-reference-description>
    <ejb-ref-name>ejb/AdService</ejb-ref-name>
    <jndi-name>${APPNAME}.BEA_personalization.AdService</jndi-name>
</ejb-reference-description>
<ejb-reference-description>
    <ejb-ref-name>ejb/AdBucketService</ejb-ref-name>
    <jndi-name>${APPNAME}.BEA_personalization.AdBucketService</jndi-name>
</ejb-reference-description>
<ejb-reference-description>
    <ejb-ref-name>ejb/EjbAdvisor</ejb-ref-name>
```

```
< jndi-name>${APPNAME}.BEA_personalization.EjbAdvisor</jndi-name>
</ejb-reference-description>
```

## WebLogic Platform 7.0 SP4 に移行するための手動作業の実行

この節では、ドメインを WebLogic Platform 7.0 SP4 に移行するために必要な手動作業について説明します。

1. 以下の表に記載された必要な手順を実行していることを確認してください。

| 以下の <b>7.0.x</b> リリースで作成し<br>たドメインを移行する場合 | ドメインを下記のものに移行するために必要な手動作業を<br>実行していることを確認してください。                                                                 |
|-------------------------------------------|----------------------------------------------------------------------------------------------------|
| WebLogic Platform 7.0                     | <ul> <li>WebLogic Platform 7.0 SP1。14 ページの「WebLogic<br/>Platform 7.0 SP1 に移行するための手動作業の実行」の説<br/>明を参照。</li> </ul> |
|                                           | <ul> <li>WebLogic Platform 7.0 SP2。22 ページの「WebLogic<br/>Platform 7.0 SP2 に移行するための手動作業の実行」の説<br/>明を参照。</li> </ul> |
| WebLogic Platform 7.0 SP1                 | WebLogic Platform 7.0 SP2。22 ページの「WebLogic Platform 7.0 SP2 に移行するための手動作業の実行」の説明を参照。                              |
| WebLogic Platform 7.0 SP2                 | あらかじめ必要な手動作業はありません。手順2に進みます。                                                                                     |

- 2. Platform Domain、WebLogic Workshop Domain、または WLP Domain に基づくドメイ ンを移行する場合は、以下の該当する節の手順を実行します。
  - Platform Domain
  - WebLogic Workshop Domain
  - WLP Domain

**BPM Domain、EAI Domain、WLI Domain、WLS Examples、**および **WLS Petstore** の 各テンプレートに基づくドメインを移行する場合は、特別な手順は必要ありません。

**注意**: ファイルを追加または変更する前に、以下の節で説明するように、元のファイル のバックアップをとることをお勧めします。
[コンフィグレーション]ウィザードを使用して作成されたドメインを移行する

#### **Platform Domain**

Platform Domain テンプレートに基づくドメインを、WebLogic Platform 7.0 SP4 に移行する には、以下の手順を実行します。

- BEA\_HOME\weblogic700\common\templates\domains\shared\bea\portal\webapps\ datasync のすべてのファイルを datasync Web アプリケーション ディレクトリ(デ フォルト) BEA\_HOME\user\_projects\domain\beaApps\portalApp\datasync にコ ピーします。
- BEA\_HOME\weblogic700\common\templates\domains\shared\bea\portal\webapps\ toolsのすべてのファイルを tools Web アプリケーション ディレクトリ (デフォルト) BEA\_HOME\user\_projects\domain\beaApps\portalApp\tools にコピーします。
- BEA\_HOME\weblogic700\common\templates\domains\shared\bea\portal\webapps\ toolSupportのすべてのファイルを toolSupport Web アプリケーション ディレクト リ(デフォルト) BEA\_HOME\user\_projects\domain\beaApps\portalApp\toolSupport にコピーしま す。
- BEA\_HOME\weblogic700\common\templates\domains\shared\bea\portal\apps\jar sのすべての.jarファイルを、アプリケーションの BEA\_HOME\user\_projects\domainbeaApps\portalAppディレクトリ(デフォルト)に コピーします。
- ドメインにポータル Web アプリケーションが作成されている場合は、すべての.jar ファイルを BEA\_HOME\weblogic700\common\templates\webapps\portal\\baseportal\j2ee\W EB-INF\lib ディレクトリから各ポータル Web アプリケーションの WEB-INF\lib ディレクトリにコピーします。

この移行手順を実行した後で、必要なファイルがすべてコピーされたことを確認するため、Portal Consistency Checker を実行することをお勧めします。Portal Consistency Checker は、dev2dev サイトから入手できます。

http://dev2dev.bea.com/codelibrary/code/portal\_consistency\_checker.jsp

#### WebLogic Workshop Domain

WebLogic Workshop Domain テンプレートに基づくドメインを WebLogic Platform 7.0 SP4 に移行するには、ドメインの startweblogic スクリプト内の MEM\_ARGS の値を更新する必要があります。デフォルトでは、スクリプトは下記のディレクトリにあります。

BEA\_HOME\user\_projects\domain

以下は startWebLogic.cmd スクリプト (Windows の場合) からの抜粋で、更新が必要な箇所は太字で示されています。

変更前:

set MEM\_ARGS=-Xms64m -Xmx128m

変更後:

set MEM\_ARGS=%COMM\_MEDIUM\_MEM\_ARGS%

### WLP Domain

WLP Domain テンプレートに基づくドメインを移行するには、33 ページの「Platform Domain」に記載されている手順を参照してください。

# WebLogic Platform 7.0 SP5 に移行するための手動作業の実行

この節では、ドメインを WebLogic Platform 7.0 SP5 に移行するために必要な手動作業について説明します。

1. 以下の表に記載された必要な手順を実行していることを確認してください。

| 以下の 7.0.x リリースで作成し<br>たドメインを移行する場合 | ドメインを下記のものに移行するために必要な手動作業を<br>実行していることを確認してください。                                                                 |
|------------------------------------|----------------------------------------------------------------------------------------------------|
| WebLogic Platform 7.0              | <ul> <li>WebLogic Platform 7.0 SP1。14 ページの「WebLogic<br/>Platform 7.0 SP1 に移行するための手動作業の実行」の説<br/>明を参照。</li> </ul> |
|                                    | <ul> <li>WebLogic Platform 7.0 SP2。22 ページの「WebLogic<br/>Platform 7.0 SP2 に移行するための手動作業の実行」の説<br/>明を参照。</li> </ul> |
|                                    | ■ WebLogic Platform 7.0 SP4。32 ページの「WebLogic Platform 7.0 SP4 に移行するための手動作業の実行」の説明を参照。                            |
| WebLogic Platform 7.0 SP1          | ■ WebLogic Platform 7.0 SP2。22 ページの「WebLogic Platform 7.0 SP2 に移行するための手動作業の実行」の説明を参照。                            |
|                                    | <ul> <li>WebLogic Platform 7.0 SP4。32 ページの「WebLogic<br/>Platform 7.0 SP4 に移行するための手動作業の実行」の説<br/>明を参照。</li> </ul> |
| WebLogic Platform 7.0 SP2          | WebLogic Platform 7.0 SP4。32 ページの「WebLogic Platform 7.0 SP4 に移行するための手動作業の実行」の説明を参照。                              |
| WebLogic Platform 7.0 SP4          | あらかじめ必要な手動作業はありません。手順2に進みます。                                                                                     |

- 2. Platform Domain、WebLogic Workshop Domain、または WLP Domain テンプレートに 基づくドメインを移行する場合は、以下の該当する節の手順を実行します。
  - WebLogic Workshop Domain
  - WLP Domain

BPM Domain、EAI Domain、Platform Domain、WLI Domain、WLS Domain、WLS Examples、および WLS Petstore の各テンプレートに基づくドメインを移行する場合 は、特別な手順は必要ありません。

**注意**: ファイルを追加または変更する前に、以下の節で説明するように、元のファイル のバックアップをとることをお勧めします。

### WebLogic Workshop Domain

**注意:** この節で記載された手順は、WebLogic JRockit SDK を使用する場合にのみ必要で す。Sun Java 2 SDK を使用する場合は、追加の移行手順は不要です。

WebLogic JRockit SDK を使用する場合、WebLogic Workshop Domain テンプレートに基づ くドメインを WebLogic Platform 7.0 SP5 に移行するには、ドメインの startweblogic ス クリプト内の JAVA\_VM の値を更新して、COMM\_VM 変数を削除する必要があります。デフォ ルトでは、スクリプトは下記のディレクトリにあります。

BEA\_HOME\user\_projects\domain

以下は startWebLogic.cmd スクリプト (Windows の場合) からの抜粋で、更新が必要な箇所を示しています。

#### 変更前:

set JAVA\_VM=%COMM\_VM% %JAVA\_DEBUG% %JAVA\_PROFILE%

#### 変更後:

set JAVA\_VM=%JAVA\_DEBUG% %JAVA\_PROFILE%

#### WLP Domain

Platform Domain テンプレートに基づくドメインを、WebLogic Platform 7.0 SP5 に移行する には、以下の手順を実行します。

- BEA\_HOME\weblogic700\common\templates\domains\shared\bea\portal\webapps\ datasync のすべてのファイルを datasync Web アプリケーション ディレクトリ(デ フォルト) BEA\_HOME\user\_projects\domain\beaApps\portalApp\datasync にコ ピーします。
- BEA\_HOME\weblogic700\common\templates\domains\shared\bea\portal\webapps\ toolsのすべてのファイルを tools Webアプリケーション ディレクトリ (デフォルト) BEA\_HOME\user\_projects\domain\beaApps\portalApp\tools にコピーします。
- BEA\_HOME\weblogic700\common\templates\domains\shared\bea\portal\webapps\
   toolSupportのすべてのファイルを toolSupport Web アプリケーション ディレクト
   リ (デフォルト)
   BEA\_HOME\user\_projects\domain\beaApps\portalApp\toolSupport にコピーしま
   す。

#### [コンフィグレーション]ウィザードを使用して作成されたドメインを移行する

- BEA\_HOME\weblogic700\common\templates\domains\shared\bea\portal\apps\jar sのすべての.jarファイルを、アプリケーションの BEA\_HOME\user\_projects\domainbeaApps\portalAppディレクトリ(デフォルト)に コピーします。
- ドメインにポータル Web アプリケーションが作成されている場合は、すべての.jar ファイルを BEA\_HOME\weblogic700\common\templates\webapps\portal\\baseportal\j2ee\W EB-INF\lib ディレクトリから各ポータル Web アプリケーションの WEB-INF\lib ディレクトリにコピーします。

この移行手順を実行した後で、必要なファイルがすべてコピーされたことを確認するため、Portal Consistency Checker を実行することをお勧めします。Portal Consistency Checker は、dev2dev サイトから入手できます。

http://dev2dev.bea.com/codelibrary/code/portal\_consistency\_checker.jsp

# 新しいインストール環境 (アップグレード環境で はない ) でスクリプトおよびコンフィグレーショ ン ファイルを更新する

**注意**: この手順は、WebLogic Platform を *BEA\_HOME* ディレクトリ以外のディレクトリに インストールした場合のみ必要です。既存の WebLogic Platform 7.0 インストール をすでにアップグレードしている場合は、この手順を省略してください。

startWebLogic などのドメイン起動スクリプトや、config.xml などのコンフィグレー ション ファイルによって、BEA\_HOME ディレクトリ内のファイルの絶対パスが定義されま す。これらの絶対パスを検索して、新しい BEA\_HOME ディレクトリを参照するように更新 する必要があります。さらに、新しい BEA\_HOME ディレクトリの場所を反映するように、 BEA\_HOME ディレクトリ内のファイルの絶対パス名を定義するカスタム スクリプト(ビルド スクリプトなど)も更新する必要があります。

**注意:** 多くの起動スクリプトは、BEA\_HOME ディレクトリを参照する変数などの環境変数 を現在のシェルに設定します。スクリプト ファイル内の BEA\_HOME 参照を更新した 後、新しいシェルを開いて、最新の環境設定が使用されていることを確認します。

# Platform Domain で使用されたデータベー スの切り替え

この節では、Platform Domain テンプレートから作成したドメインによって使用された データベースを切り替える処理について、順を追って説明します。データベースを切り替 るのは、たとえば、デフォルトのデータベースである WebLogic Platform や PointBase を Oracle などの WebLogic Platform がサポートする別のデータベースに置き換える場合など です。

WebLogic Portal または WebLogic Integration ドメインで使用されたデータベースの切り替えについての詳細は、下記のマニュアルを参照してください。

- WebLogic Portal ドメインについては、下記 URL にある『WebLogic Portal 管理者ガイ ド』の「システム管理」の「データベース管理」に記載されている手順を実行します。 http://edocs.beasys.co.jp/e-docs/wlp/docs70/admin/sysadmin.htm
- WebLogic Integration ドメインについては、Integration Database Wizard を使用するか、 次の URL にある『BEA WebLogic Integration の起動、停止およびカスタマイズ』の 「WebLogic Integration のカスタマイズ」で説明されている wliconfig コマンドを使用 します。

http://edocs.beasys.co.jp/e-docs/wli/docs70/config/custom.htm

# 手順 1: データベースのコンフィグレーション

デフォルトの PointBase データベースを別のサポート対象のデータベースに切り替えるに は、その前に、切り替え先のデータベースをコンフィグレーションする必要があります。 コンフィグレーションの手順については、次の場所にあるデータベースの README.html ファイルを参照してください。

BEA\_HOME\weblogic700\portal\db\db\_type\version\admin

# 手順 2: データベース環境に合わせた db\_settings.properties の編集

ドメイン ディレクトリの db\_settings.properties ファイルを開きます。使用している データベースの種類に応じて、@...@変数に実際の値を代入し、ファイルを保存します。

2 つのデータベース ユーザとアカウント (異なるユーザ名とパスワードを持つ)を設定す ることをお勧めします。1 つは WebLogic Portal で使用するデータベースにアクセスするた めのもので、もう1 つは WebLogic Integration で使用するデータベースにアクセスするた めのものです。

以下のコードサンプルは、変更前の db\_settings.properties ファイルの Oracle セク ションを示しています。

#### コード リスト1 db\_settings.properties ファイル:変更前

#----Oracle Thin

Driver------###@IF\_USING\_ORACLE\_THIN@#database=ORACLE\_TH IN#db\_version=817#jdbcdriver=oracle.jdbc.driver.OracleDriver#server=@ORAC LE\_NET\_SERVICE\_NAME@#port=@ORACLE\_PORT@#dblogin=@ORACLE\_USER@#dbpassword =@ORACLE\_PASSWORD@#wlidblogin=@ORACLE\_WLI\_USER@#wlidbpassword=@ORACLE\_WL I\_PASSWORD@#connection=jdbc:oracle:thin:@@ORACLE\_SERVER@:@ORACLE\_PORT@:@ ORACLE\_SID@#@ENDIF\_USING\_ORACLE\_THIN@

以下のコード サンプルは変更されたファイルの例です。

#### コード リスト 2 db\_settings.properties ファイル:変更後

#----Oracle Thin

Driver------###database=ORACLE\_THIN#db\_version=817#jdbcd river=oracle.jdbc.driver.OracleDriver#server=MY817SVC#port=1521#dblogin=m y\_portal\_db\_username#dbpassword=my\_portal\_db\_password#wlidblogin=my\_wli\_ db\_username#wlidbpassword=my\_wli\_db\_password#connection=jdbc:oracle:thin :@myhost:1521:MY817SID#@ENDIF\_USING\_ORACLE\_THIN@ 注意: このファイルでは、任意の行に#記号(コメント行であることを示します)を付け たり、既存のコメント行から#記号を削除したりしないでください。「手順7: db\_settings.properties の編集によるデータベースのコメントの解除」では、必要に 応じて#記号の追加と削除を行います。新しい値はWebLogic Server を起動してか ら有効となります。

db\_version は使用されている DDL を制御するため、正確な数字で設定することが重要で す。以下の表は、一覧されているデータベースの各タイプに対して db version パラメー タとして指定する必要がある値を示しています。

| 以下のデータベース バー<br>ジョンの場合    | 以下の数字を db_version の値と<br>して使用する。 |
|---------------------------|----------------------------------|
| DB2 7.2                   | 7                                |
| Oracle 8.1.7              | 817                              |
| Oracle 9i                 | 901                              |
| Oracle 9.2.0              | 920                              |
| PointBase 4.2             | 42                               |
| Microsoft SQL Server 2000 | 2000                             |
| Sybase 12.5               | 125                              |

注意: この表に一覧されているデータベースには、現在サポートされていないものもあ ります。現在サポートされているデータベースの一覧については、次の URL の 『WebLogic Platform 7.0 サポート対象コンフィグレーション』の「サポート対象 データベースコンフィグレーション」を参照してください。

http://edocs.beasys.co.jp/e-docs/platform/suppconfigs/configs70/70\_ over/supported db.html

# 手順 3: データベース環境に合わせた setDBVars および setDBVarsExt の編集

データベース環境に合わせて setDBVars および setDBVarsExt を編集するには

#### Platform Domain で使用されたデータベースの切り替え

- ドメインディレクトリ内の dbInfo ディレクトリに移動します。次に、使用するデータ ベースのディレクトリ (DB2、MSSQL、Oracle、PointBase、または Sybase) に移動しま す。
- 2. 以下のいずれかのセットのファイルを開きます。
  - Windows の場合:setDBVars.cmd および setDBVarsExt.cmd
  - UNIX の場合:setDBVars および setDBVarsExt
- 3. 各ファイルの環境変数を、データベースに適した値に設定します。詳細については、 次の URL の「環境変数」を参照してください。

http://edocs.beasys.co.jp/e-docs/wli/docs70/config/keycmd.htm

### 手順 4: WebLogic Server の起動

WebLogic Administration Console にアクセスするには、先に WebLogic Server を起動する 必要があります。

ドメイン ディレクトリで、WebLogic Server を起動します。

- Windows の場合:startWeblogic.cmd
- UNIX の場合:startWeblogic.sh
- 注意: データベースとして PointBase を使用する場合は、データベースを作成するための 特別な手順は必要ありません。スクリプトによって自動的に作成されます。

# 手順 5: WebLogic Administration Console での 接続プールおよびレルムの設定

この手順では、ドメインフォルダに db\_settings.properties ファイルを開いて(「手順 2: データベース環境に合わせた db\_settings.properties の編集」で更新済み)、その中の値を WebLogic Administration Console にコピーします。

1. WebLogic Server を実行した状態で http://hostname:port/console に移動し、 WebLogic Administration Console を起動します。

たとえば、WebLogic Server がインストールされているマシンで作業している場合は、 http://localhost:7501/console に移動します。

- 2. WebLogic Server システム管理者のユーザ名およびパスワードを入力します。デフォルトでは、ユーザ名とパスワードはどちらも weblogic に設定されています。
- 3. Console で、[ドメイン | サービス | JDBC | 接続プール]の順に選択します。
- 4. commercePool をクリックし、db\_settings.properties ファイルの値を貼り付けて 編集します。詳細については、表2を参照してください。
- 5. [適用]をクリックして、ハイパーリンクが設定されているフィールドをクリックする か、または次に表示されたタブに移動します。
- dataSyncPool をクリックし、db\_settings.properties ファイルの値を貼り付けて 編集します。詳細については、表2を参照してください。

#### Platform Domain で使用されたデータベースの切り替え

- 7. [適用]をクリックして、ハイパーリンクが設定されているフィールドをクリックする か、または次に表示されたタブに移動します。
- 8. wliPool をクリックし、db\_settings.properties ファイルの値を貼り付けて編集します。詳細については、表 2 を参照してください。
- 9. [適用]をクリックして、ハイパーリンクが設定されているフィールドをクリックする か、または次に表示されたタブに移動します。

表 2 Oracle または MS SQL Thin ドライバを使用する場合の接続プールの値

| タブ      | フィールド                     | 值                                                                                                    |
|---------|---------------------------|----------------------------------------------------------------------------------------------------|
| General | URL                       | 使用しているデータベースの種類に応じて、<br>db_settings.propertiesファイルの connection の値を<br>コピーする。                                                                                                    |
|         | Driver Classname          | 使用しているデータベースの種類に応じて、<br>db_settings.properties ファイルの jdbcdriver の値をコピーす<br>る。                                                                                                    |
|         | Properties<br>(key=value) | <ul> <li>物理的なデータベースの接続を作成するときに使用できるよう、JDBC Driver に渡されたプロパティのリストを入力する。<br/>プロパティは使用しているデータベースドライバによって異なる。たとえば、Oracle Thinドライバを使用している場合は、ユーザキーのみが必要である。MS SQL を使用している場合は、ユーザキーとサーバキーが必要になる。使用するプロパティを特定するには、ドライバのマニュアルを参照する。</li> <li>commercePool または dataSyncPool のプロパティを指定する<br/>場合、使用しているデータベースの種類に応じて<br/>db_settings.properties ファイル内の dblogin の値をコピーする。<br/>たとえば、Oracle Thinドライバを使用している場合は、<br/>user=my_portal_db_username を指定する。</li> <li>wliPool のプロパティを指定する場合、使用しているデータ<br/>ベースの種類に応じて db_settings.properties ファイル内の<br/>wlidb_login の値をコピーする。たとえば、Oracle Thinドライ<br/>バを使用している場合は、user=my_wli_db_username を指定<br/>する。</li> </ul> |

#### 表 2 Oracle または MS SQL Thin ドライバを使用する場合の接続プールの値(続き)

| ACLName  | 空白。                                                                                                    |
|----------|----------------------------------------------------------------------------------------------------|
| Password | [変更]をクリックする。編集中の接続プールのデータベース<br>ユーザ パスワードを入力し、確認のためにもう一度入力する<br>よう求めるメッセージが表示される。                                              |
|          | commercePool または dataSyncPool のパスワードを指定する<br>場合は、使用しているデータベースの種類に応じて<br>db_settings.properties ファイル内の dbpassword の値をコピー<br>する。 |
|          | wliPool のプロパティを指定する場合、使用しているデータ<br>ベースの酒類に応じて db_settings.properties ファイル内の<br>wlidbpassword の値をコピーする。                         |

- 10. Console で、[domain\_name | Compatibility Security | Realms | wlcsRealm]の順に移 動します。
- [Database] タブで、前の手順で入力したものと同じ [Driver Classname] と [URL] を 表 2 の説明に従って入力します。使用しているデータベースの種類に応じて、 db\_settings.properties ファイルの dblogin の値をコピーします。
- 12. [適用]をクリックします。
- 13. [パスワード]フィールドで[変更]をクリックします。次にデータベース ユーザパス ワードを入力して、確認のためもう一度入力します。このパスワードは、 db\_settings.properties ファイルの dbpassword の値として指定したものと一致す る必要があります。
- 14.[適用]をクリックします。
- 15.[続行]をクリックします。
- 16. [Schema] タブの [Schema Properties] (key=value) フィールドに、前の手順で入力した ものと同じプロパティを前の表の説明に従って入力します。
- 17.[適用]をクリックします。

### 手順 6: WebLogic Server の起動

ドメイン ディレクトリで、次の該当スクリプトを実行して WebLogic Server を停止しま す。

- Windows の場合:stopWeblogic.cmd
- UNIX の場合:stopWeblogic.sh

## 手順 7: db\_settings.properties の編集によるデー タベースのコメントの解除

手順 2: データベース環境に合わせた db\_settings.properties の編集 で定義した値をコメント 解除するには、db\_settings.properties ファイルを編集します。

- 1. db\_settings.properties ファイルを開きます。
- 2. 使用するデータベースのプロパティを指定している各行の先頭から、#記号を外します。
- 3. PointBase データベースの設定の行の先頭に # 記号を付けてコメント アウトし、ファイ ルを保存します。

### 手順 8: create\_db の実行

ドメイン フォルダ内の create\_db スクリプトを実行して、データベースを作成し、デー タを入力します。create\_db.log に出力された内容に致命的なエラーがないことを検証し ます。

### 手順 9: WebLogic Server の再起動

ドメイン ディレクトリで、WebLogic Server を再起動します。

■ Windows の場合:startWeblogic.cmd

■ UNIX の場合:startWeblogic.sh

### 手順 10: sync の実行

ドメイン フォルダ内の sync コマンドを実行して、新しいデータベース データでサーバを 更新します。

以上で設定は完了です。データベースを使用する Platform ドメイン アプリケーションを起動して、実行することができます。

### 手順 11: Oracle のみ — インデックスの再構築

create\_db スクリプトは、WebLogic Portal テーブルのインデックスをテーブルスペース WEBLOGIC\_INDEX に配置します。デフォルトの WEBLOGIC\_INDEX テーブルスペースを使用 していない場合は、テーブルスペース名に合わせて rebuild\_indexes.sql を編集する必 要があります。スクリプトを実行してインデックスを再構築するには、以下の手順を実行 します。

1. コマンド ウィンドウで、次のディレクトリに移動します。

PORTAL\_HOME/db/oracle/817/admin

ここで、*PORTAL\_HOME* は WebLogic Portal ソフトウェアがインストールされている ディレクトリのパス名です。一般には、*BEAHOME*/weblogic700/portal になります。

2. 次のコマンドを実行して、SQL\*Plus セッションを開始します。

sqlplus username/password@net\_service\_name

- username は、Oracle ユーザアカウントの名前です。デフォルトでは WEBLOGIC に 設定されています。
- password は、Oracle ユーザアカウントのパスワードです。デフォルトでは WEBLOGIC に設定されています。
- *net\_service\_name* は、Oracle データベースに定義した Net Service の名前です。
- 次のコマンドを実行して、インデックスを再構築します。
   @rebuild\_indexes.sql

# ベスト プラクティス

この節では、WebLogic Platform のインストール、[コンフィグレーション]ウィザードの 使用、すぐに使用できる Example の実行のためのベスト プラクティスに基づいたヒントを 紹介します。

- BEA ホーム ディレクトリ名の文字制限
- インストールディレクトリに名前を付ける
- WebLogic Portal サンプルデータ
- Platform Domain テンプレートを使用する
- WebLogic Platform サンプル アプリケーションを実行する
- Netscape ブラウザ 6.x を使用してドキュメントにアクセスする
- WebLogic Platform 7.0 SP2、SP4、および SP5 の JVM オプションを指定する

### BEA ホーム ディレクトリ名の文字制限

BEA ホーム ディレクトリに名前を付けるときは、12 文字以下にすることをお勧めします。 最大値である 12 文字近くまで使用した場合、CLASSPATH 解決が正しく実行されないおそ れがあります。

# インストール ディレクトリに名前を付ける

WebLogic Platform は、名前にスペースを使用していないディレクトリにインストールすることをお勧めします。インストール ディレクトリの名前にスペースが含まれていると、サンプルおよび E-Business Control Center (EBCC) の起動スクリプトで問題が発生するおそれがあります。

### WebLogic Portal サンプル データ

『BEA WebLogic Platform のインストール』

(http://edocs.beasys.co.jp/e-docs/platform/docs70/install/index.html) で説 明したように、E-Business Control Center (EBCC) または WebLogic Portal Example のいず れかをインストールすると、WebLogic Portal のサンプル データがインストールされます。 ただし、WebLogic Portal Example を実行する前に、WebLogic Portal サーバをインストー ルする必要があります。

**注意:** EBCC または WebLogic Portal Example をアンインストールする際、WebLogic Portal のサンプル データはシステムから削除されます。

### Platform Domain テンプレートを使用する

Platform Domain テンプレートを使用してすべての WebLogic Platform コンポーネントをサ ポートするドメインを作成するときは、以下のガイドラインに留意してください。

- Platform Domain Cluster を作成するときは、管理コンソールで、b2bconsole.warの ターゲットをクラスタから管理サーバに変更する必要があります。
- [コンフィグレーション]ウィザードの実行後にユーザ名とパスワードを変更する場合 は、sync.cmd または sync.sh を手動で変更する必要があります。

[コンフィグレーション]ウィザードを実行してドメインを作成した後に、管理コン ソールでユーザ名およびパスワードを変更した場合は、 BEA\_HOME\user\_projects\domain\beaApps\portalApp-projectにある sync.cmd スクリプトまたは sync.sh スクリプトも同様に変更する必要があります。

■ portalApp ツールにアクセスする前に、sync.cmd または sync.sh を実行します。

サーバの起動後、sync.cmd スクリプトまたは sync.sh スクリプトを実行して、ドメ イン内にデプロイされる WebLogic Portal アプリケーションに必要な実行時データを ロードします。

- ドメイン名は、以下のファイル内で platformDomain としてハードコード化されているので、変更しないでください。
  - create\_db.cmd
  - create\_db.sh
  - create\_wli.cmd

- create\_wli.sh
- db\_settings.properties

ドメイン名のこの設定により、WebLogic Integration create\_db スクリプトで platformDomain に必要な DDL をロードできるようになります。これらの値を変更し ないでください。

BEA により提供されるアプリケーションは、
 BEA\_HOME\user\_projects\domain\beaApps に保存されています。ただし、
 WebLogic Workshop IDE を使用して作成される新規アプリケーションはすべて、
 BEA\_HOME\user\_projects\domain\applications ディレクトリ内に作成されます。

# WebLogic Platform サンプル アプリケーションを 実行する

この節では、WebLogic Platform に付属する WebLogic Platform サンプル アプリケーション を実行する際のベスト プラクティスを紹介します。サンプルを実行するための具体的な手 順については、次の URL の 『*BEA WebLogic Platform サンプル アプリケーションのツ* アー』を参照してください。

http://edocs.beasys.co.jp/e-docs/platform/docs70/tour/index.html

- WebLogic Platform をインストールした後、create\_db スクリプトを実行して WebLogic Integration データベースの手順に従ってデータベースを切り替えた場合は、 config.xml ファイルを編集して E2EappView\_connecionFactory Application Integration (AI) アプリケーションを削除します。
- サーバのポートを変更した場合は、アプリケーションビューを再デプロイします。
   e2eSetupAppViewのポート番号を変更した後、それを実行してアクティブサーバにデ プロイします。
- サンプルアプリケーション実行時に Doc Portlet リンクにアクセスして技術情報を参照 するには、リンクを右クリックし、[リンクを新しいウィンドウで開く]を選択しま す。ブラウザの[戻る]ボタンを使用すると実行時エラーが発生する場合があるため、 代わりにこの方法をお勧めします。
- Solaris で QuickStart ページから [Live Platform ツアー]を開始するには、まず URL を ブラウザにコピーします。

サンプルアプリケーションを実行する際、新しいパスワード、ポート番号などでコンフィグレーションを変更しないでください。パッケージ化されたコンフィグレーションに対する変更はサポートされていません。

# Netscape ブラウザ 6.x を使用してドキュメントに アクセスする

Netscape 6.x を使用して WebLogic Platform オンラインドキュメントを表示すると、 フォーマットやフォントに不具合が発生する場合があります。最適な表示のためには、 Netscape 4.7 または 5.x の使用をお勧めします。

# WebLogic Platform 7.0 SP2、SP4、および SP5 の JVM オプションを指定する

WebLogic Platform 7.0 SP2、SP4、および SP5 では、JVM に必要な -client などのオプ ションを簡単に指定できる commEnv スクリプトが用意されています。

commEnv スクリプトは、クライアントとサーバのどちらの JVM を実行すべきかを判断する、次の環境変数を定義します。

- COMM\_CLIENT\_VM
- COMM\_SERVER\_VM
- COMM\_VM

7.0 SP4 および SP5 では、Java 実行可能ファイル (WebLogic JRockit JVM または Sun JVM) に渡される標準のメモリ引数を設定する次の commEnv 環境変数が、WebLogic Platform に も含まれています。

- COMM\_SMALL\_MEM\_ARGS
- COMM\_MEDIUM\_MEM\_ARGS
- COMM\_LARGE\_MEM\_ARGS

以下の表は、commEnv 環境変数の使い方を示しています。どの JVM オプションが有効で 利用可能であるかは、使用しているプラットフォームと実行する Java 実行可能ファイルに よって異なります。

#### 表 3 commEnv 環境変数の使い方

| 使用する環境               | 対象となるアプリケーショ<br>ンの種類                                                                  | 例                                                                                                   |
|----------------------|---------------------------------------------------------------------------------------|----------------------------------------------------------------------------------------------------|
| COMM_CLIENT_VM       | クライアント (GUI など )                                                                      | -hotspot または -client                                                                                |
| COMM_SERVER_VM       | サーバ (WebLogic Server な<br>ど )                                                         | -server または - jrockit                                                                               |
| COMM_VM              | クライアントまたはサーバ。<br>アプリケーションに<br>COMM_CLIENT_VM や<br>COMM_SERVER_VM が必要な<br>い場合に推奨される設定。 | COMM_CLIENT_VM または<br>COMM_SERVER_VM                                                                |
| COMM_SMALL_MEM_ARGS  | クライアントまたはサーバ                                                                          | WebLogic JRockit JVM:<br>-Xms64m -Xmx64m<br>Sun JVM:<br>-Xms64m -Xmx64m<br>-XX:MaxPermSize=64m      |
| COMM_MEDIUM_MEM_ARGS | クライアントまたはサーバ                                                                          | WebLogic JRockit JVM:<br>-Xms128m -Xmx128m<br>Sun JVM:<br>-Xms128m -Xmx128m<br>-XX:MaxPermSize=128m |
| COMM_LARGE_MEM_ARGS  | クライアントまたはサーバ                                                                          | WebLogic JRockit JVM:<br>-Xms256m -Xmx256m<br>Sun JVM:<br>-Xms256m -Xmx256m<br>-XX:MaxPermSize=256m |

注意: SP4 および SP5 と共に WebLogic JRockit JVM を使用している場合は、WebLogic JRockit を起動したときに、有効なコマンドライン オプションを使用しているかどうか確認してください。無効なオプション(特に-xx オプション)を使用している

場合は、WebLogic JRockit が終了します(前バージョンでは、無効なオプションは 無視されます)。有効なコマンドライン オプションの一覧については、『BEA WebLogic JRockit 7.0 SDK User Guide』を参照してください。

commEnv 変数は、WebLogic Platform サンプルと、[コンフィグレーション]ウィザードで 作成されたカスタム ドメインの両方に使用されます。

JVM オプションは、commEnv の環境変数を使用して設定することをお勧めします。使用しているプラットフォームに適したコマンドを参照してください。

- Windows の場合: BEAHOME\weblogic700\common\bin\commEnv.cmd
- UNIX の場合: BEAHOME/weblogic700/common/bin/commEnv.sh

環境変数をハード コーディングする代わりに commEnv を使用すると、スクリプトを実行す るときに、プラットフォームまたは WebLogic JRockit SDK を指定する必要がなくなりま す。

### サンプル スクリプト

次の Windows スクリプトは、commEnv.cmd を使用して WebLogic JRockit JVM を実行します。

SET WL\_HOME=c:\bea\weblogic700SET JDK\_HOME=c:\bea\jrockit70sp5\_131\_10CALL
%WL\_HOME%\common\bin\commEnv.cmd"%JDK\_HOME%\bin\java" %COMM\_SERVER\_VM%
myclass

この例では、WL\_HOME は WebLogic Platform がインストールされたディレクトリを示しま す。

# 修正された問題点

この節では、WebLogic Platform で検出された問題の解決策について説明します。特に、 次の点について説明します。

- Service Pack 1 で修正された問題点
- Service Pack 2 で修正された問題点
- Service Pack 4 で修正された問題点

■ Service Pack 5 で修正された問題点 END

サービス パックの内だけの製品変更が行われる場合があるため、解決された問題の一覧は すべてが含まれているわけではありません。製品で問題が発生した場合は、問題の根本原 因を調査分析する手助けと正しい解決を見つけるために、BEA カスタマ サポートにお問 い合わせください。

WebLogic Platform 製品コンポーネントで修正された問題を確認するには、WebLogic Server、WebLogic Workshop、WebLogic Integration、WebLogic Portal、および WebLogic JRockitの各リリース ノートを参照してください。

### Service Pack 1 で修正された問題点

以下の表は、BEA WebLogic Platform 7.0 SP1 で修正された問題点とその CR (変更要求)番号のうちのいくつかを示しています。これらの問題点の一部は、元は BEA WebLogic Platform 7.0 の『リリースノート』に記載されていたものです。

| 変更要求番号   | 解説                                                                                                    |
|----------|----------------------------------------------------------------------------------------------------|
| CR078423 | 起動スクリプトでサーバを起動できない。<br>この問題は、入力行の長さが原因で発生することがあります。CLASSPATHの<br>長さが縮小されています。BEA_HOMEの定義は、最大10から12文字に制限す<br>る必要があります。 |
| CR078737 | Platform Domain テンプレートは、シングル サーバだけでなくクラスタ化をサ                                                                          |
|          | ポートする必要がある。                                                                                                    |
| CR080029 | WebLogic Integration チュートリアルの QuickStart リンクが、誤ったドキュメ<br>ントにリンクされている。                                                 |
| CR080377 | Netscape 4.7 で、b2c から実行時エラーが送出される。ポートレット チェック<br>アウト用のポートレットの状態を検索できない。                                               |

#### 表 4 BEA WebLogic Platform 7.0 SP1 で修正された問題点

### Service Pack 2 で修正された問題点

以下の表は、BEA WebLogic Platform 7.0 SP2 で修正された問題点とその CR (変更要求)番号のうちのいくつかを示しています。これらの問題点の多くは、元は BEA WebLogic Platform 7.0 Service Pack 1 の『リリースノート』に記載されていたものです。

#### 変更要求番号 解説 CR080423 UNIX プラットフォームで Netscape ブラウザを使用すると、QuickStart の画面 が空白で表示される。このため、Netscape ブラウザが起動されている間は QuickStart にアクセスできない。 CR080526 e2eAppTools の説明で HTTP 404 エラーが返される。 CR081153 一般的なインストーラで、インストールを完了するための十分な空き容量がな いことを検出できない。 CR081523 Linux 以外の UNIX プラットフォーム (AIX、HP-UX、Solaris) に、WebLogic Workshop Application View Control をインストールできない。 CR081842 実行中のサーバを停止するためにドメイン内で停止コマンドを実行すると、例 外が weblogic.log ファイルに書き込まれる。 CR82012 WebservicesEJB.jsp が、WLS Example ドメイン テンプレートに基づいて [ コンフィグレーション]ウィザードで作成されたドメインでコンパイルを行わ ない。 CR083994 startWebLogic.sh が nopointbase 引数を処理しない。 CR083997 複数あるドメイン テンプレート (Platform、WLP、WLS 用など) のうちのいず れかを使ってドメインを生成すると、デフォルトでリスン アドレスが BEA\_HOME\user\_projects\domainのconfig.xmlファイルに追加されな い。 CR084109 WebLogic Platform のクラスタ化されたドメイン:管理対象サーバをシャット ダウンしようとすると、例外が管理サーバのログ ファイルに記録される。 CR084155 OuickStart アプリケーションが Red Hat Linux 7.2 プラットフォームで正しく表

#### 表 5 BEA WebLogic Platform 7.0 SP2 で修正された問題点

示されない。

| 変更要求番号   | 解説                                                                                                    |
|----------|----------------------------------------------------------------------------------------------------|
| CR084292 | WLP テンプレート:管理対象サーバの SSL 情報が、管理サーバの<br>config.xml ファイルに保存されていない。                                                                                                    |
| CR084464 | [ コンフィグレーション ] ウィザードの Platform Domain テンプレートで表明例<br>外が発生する。                                                                                                    |
| CR084695 | UNIX システム上の WebLogic Platform サンプル アプリケーションでエラーが<br>発生する。                                                                                                    |
| CR085203 | RosettaNet2 のファイアウォール コンフィグレーションおよび IIS プロキシで<br>SSL 例外が発生する。                                                                                                    |
| CR085531 | GPR (Global Product Registry)を更新して、WebLogic Workshop を、適格なリ<br>リースすべてのコンポーネントとして反映させる。                                                                                                    |
| CR085583 | [標準インストール]を選択しても完全インストールが行われない。                                                                                                    |
| CR087360 | Windows 対応の JRockit 7.0 SP1 SDK で Portal EBCC コンポーネントがサポー<br>トされない。                                                                                                    |
| CR087956 | JRockit 7.0 SP1 SDK 版 Red Hat Linux Advanced Server 2.1 で WebLogic<br>Integration サンプルまたは WebLogic Integration RosettaNet サンプルを実行し<br>ているときに SIGHUP を受信すると、JRockit がデッドロックしたりクラッ<br>シュしたりする。 |
| CR090148 | JRockit の他に PointBase を使って WebLogic Integration サンプルを実行していると、途中で PointBase サーバが突然動作不能になる。                                                                                                    |
| CR090186 | WLS 7.0 SP1 - java.sql.SQLException: ORA-01591: 疑わしい分散トランザク<br>ションによるロック。                                                                                                    |
| CR091228 | ファイアウォール RN2.0 のテストで NPE (NullPointerException) が発生する。                                                                                                    |
| CR091239 | WLW 7.0 SP1 - Application View Control でイベントが実行されると、多数のト<br>ランザクションがロールバックする。                                                                                                    |
| CR091702 | 復帰 : Solaris で管理対象サーバを実行しているときにコア ダンプが出力され<br>る。                                                                                                    |
| CR092483 | WLS SP2版 JRockit で、サーバの起動およびシャットダウン時に問題が発生する。                                                                                                    |

表 5 BEA WebLogic Platform 7.0 SP2 で修正された問題点 (続き)

表 5 BEA WebLogic Platform 7.0 SP2 で修正された問題点 (続き)

| 変更要求番号   | 解説                                                                            |
|----------|-------------------------------------------------------------------------------|
| CR092681 | ORA-01591: BPM 回復テスト中の Oracle Thin XA ドライバを使用した疑わしい<br>分散トランザクションによるロック。      |
| CR092703 | ファイアウォール RN2.0 のテストで certicom により NPE<br>(NullPointerException) が発生する。        |
| CR092742 | RN11 ワークフローをクラスタ内で完了できない。                                                     |
| CR092851 | XML ドキュメントの DTD 部分を使用すると、XML パーサによって CPU が<br>100% 消費されたり、メモリが大量に消費される可能性がある。 |
| CR092895 | 新しい BPM 機能を使用するには、ドメインをアップグレードするための手順<br>が必要である。                              |
| CR093003 | async からのコールバックが起動しない。                                                        |
| CR093007 | aiimportexport スクリプトを使用して Application View をインポートすると<br>例外が発生する。              |
| CR093116 | AdapterDesignTimeTestCase ログイン方法がJRockit で機能しない。                              |
| CR093119 | AdapterDesginTimeTestCase ログイン方法がJRockit で機能しない。                              |
| CR093127 | AppView をクラスタ内の管理対象サーバの1つにデプロイできない。                                           |
| CR093195 | Oracle 9.2.0.1 Thin XA ドライバと 9.2.0.1 サーバを使用すると、WLI 回復時に<br>XA エラーが発生する。       |
| CR093280 | WebLogic Platform 7.0sp2 ja アップグレード インストーラの実行時に<br>xmlx.jar が更新されない。          |
| CR093281 | 組織 ID が日本語で指定されていると、Post XML Event によってワークフロー<br>が起動されない。                     |
| CR093307 | JRockit: async からの AppView 制御コールバックが起動しない。                                    |
| CR093382 | 管理サーバがダウンした後、以前のコンフィグレーション ファイルを使って<br>管理対象サーバを起動できない。                        |
| CR093510 | RN2Security サンプルが Solaris で outOfMemory エラーとなり異常停止する。                         |

| 変更要求番号   | 解説                                                                                             |
|----------|------------------------------------------------------------------------------------------------|
| CR093663 | Exclusive の同時実行戦略を使ったエンティティ EJB が、クラスタ間でロック<br>されない。                                           |
| CR093724 | 管理対象サーバ (WLI-Other) を停止する (〔Ctrl〕+〔C〕) と、JVM がクラッ<br>シュ ( コア ダンプ ) する。                         |
| CR093753 | HTTP アダプタによるリポジトリのアクセス エラーが発生する。                                                               |
| CR093828 | WLS 6.1 SP4 - RJVM のハートビート信号が途絶えたために EJB 層が<br>ConnectionManager を閉じると、Web 層と EJB 層の通信が異常停止する。 |
| CR093929 | 管理サーバがダウンした後、以前のコンフィグレーション ファイルを使って1<br>台の管理対象サーバを起動できない。                                      |
| CR094008 | JVM が Application View をクラスタ内の管理対象サーバの1つにデプロイできない。                                             |
| CR095162 | PosixSocketMuxer でなく、Windows XP の NTSocketMuxer がロードされる。                                       |

表 5 BEA WebLogic Platform 7.0 SP2 で修正された問題点 (続き)

### Service Pack 4 で修正された問題点

以下の表は、BEA WebLogic Platform 7.0 SP4 で修正された問題点とその CR (変更要求)番号のうちのいくつかを示しています。これらの問題点の多くは、元は BEA WebLogic Platform 7.0 SP1 および SP2 の『リリースノート』に記載されていたものです。

| 変更要求番号   | 解説                                                  |
|----------|-----------------------------------------------------|
| CR094041 | 競合状態により、JTA および JMS の移行に失敗することがあります。                |
| CR094109 | Apache プラグインのフェイルオーバ?機能が動作しない。                      |
| CR094722 | 管理対象サーバの起動中に、クラスタ内の管理サーバで socketWrite エラー<br>が発生する。 |

表 6 BEA WebLogic Platform 7.0 SP4 で修正された問題点

表 6 BEA WebLogic Platform 7.0 SP4 で修正された問題点(続き)

| 変更要求番号   | 解説                                                         |
|----------|------------------------------------------------------------|
| CR099887 | Smart Update が HP-UX で動作しない。                               |
| CR100933 | JRockit 7.0 SP2 RP1 が -xx:MaxNewSize オプションを認識しない。          |
| CR101796 | テンプレートをサイレント モードで使用すると、Platform テンプレートが問題<br>のあるドメインを作成する。 |

### Service Pack 5 で修正された問題点 END

以下の表は、BEA WebLogic Platform 7.0 SP5 で修正された問題点とその CR (変更要求)番 号を示しています。

表 7 BEA WebLogic Platform 7.0 SP5 で修正された問題点

| 変更要求番号   | 解説                                                 |
|----------|----------------------------------------------------|
| CR120193 | Linux インストーラで SmartUpdate を実行中に、警告メッセージが表示され<br>る。 |

# 既知の制約

この節では、BEA WebLogic Platform の現在のサービス パックで認識されている制約について説明します。制約の説明の後に、回避策がある場合はその方法も記載します。

- 追跡された問題
- WebLogic JRockit SDK のサポート上の制約
- JVM コンフィグレーション
- パフォーマンス上の注意点
- DB2 の注意点
- Apache 2.0.43 の注意点

WebLogic Platform 製品コンポーネントの既知の問題点を確認するには、WebLogic Server、WebLogic Workshop、WebLogic Integration、WebLogic Portal、および WebLogic JRockit の各リリース ノートを参照してください。

### 追跡された問題

以下の表に、このサービスパックで確認されている制約の一覧を記載します。それぞれの 問題には、CR(変更要求)番号が付いています。これらの番号は、BEAが開発過程で問題 の解決を追跡する際に使用されます。未解決の問題を追跡する場合は、BEA カスタマサ ポートにお問い合わせください。その際には、該当する CR 番号をお知らせください。

連絡先については、次の URL にアクセスしてください。

http://www.beasys.co.jp/service/support/index.html

| 1 | CR072310     | インストーラで、非表示の .Workshop ファイルが削除されない。                                                                                                    |
|---|--------------|----------------------------------------------------------------------------------------------------|
|   | 問題           | <ul> <li>WebLogic Platform をアンインストールする際、非表示の.Workshopファイルが削除されません。.Workshopファイルには、WebLogic Workshopのビジュアルな開発環境用のユーザ固有のコンフィグレーションパラメータが含まれています。このため、再インストール後にWebLogic Workshopを起動しようとすると、エラーが発生することがあります。これは、WebLogic Workshopがファイル内の古いコンフィグレーション情報を参照するためです。</li> <li>.Workshopファイルの詳細については、以下のURLを参照してください。<br/>http://edocs.beasys.co.jp/e-docs/workshop/docs70/help/index.html#reference/configfiles/conDotWorkshopConfigurationFile.html</li> </ul> |
|   | プラット<br>フォーム | すべて                                                                                                    |
|   | 回避策          | WebLogic Workshop を再インストールする前に、非表示の .Workshop ファ<br>イルを削除します。                                                                                                    |
|   |              | .Workshop ファイルは、ユーザのホーム ディレクトリにあります。<br>Windows プラットフォームでは、ユーザのホーム ディレクトリは、<br>&USERPROFILE& 環境変数によって指定されます。UNIX および Linux プラッ<br>トフォームでは、.Workshop ファイルは、~(チルダ) ディレクトリ(または<br>\$HOME 環境変数)に保存されています。                                                                                                    |
| 2 | CR072761     | 〔Ctrl〕+〔C〕を押して WebLogic Portal サーバを停止したときに、<br>PointBase サーバが自動的に終了しない。                                                                                                    |
|   | 問題           | 停止スクリプトを実行したり、[Close] アイコンをクリックしてコマンド ウィ<br>ンドウを閉じるのではなく、〔Ctrl〕+〔C〕を押して WebLogic Portal サーバ<br>を停止した場合に、PointBase サーバがバックグラウンドで実行し続けます。                                                                                                    |
|   | プラット<br>フォーム | すべて                                                                                                    |
|   |              | 停止スクリプトを実行するか、[Close] アイコンをクリックしてコマンド ウィ<br>ンドウを閉じて、サーバを停止します。[Ctrl] + [C] でコマンド ウィンド<br>ウを閉じてサーバを停止する場合は、バックグラウンドの java.exe プロセ<br>スを終了させて PointBase を停止します。                                                                                                    |

| 3 | CR076141     | Solaris のユーザ ドメインに、startWeblogic ファイルの実行可能な権限<br>がない。                                                                                                    |
|---|--------------|----------------------------------------------------------------------------------------------------|
|   | 問題           | <b>BPM Domain、EAI Domain、</b> および WLI Domain テンプレートを使ってユー<br>ザドメインが作成された後、 <i>user_domain</i> 内の一部のファイル<br>(wliconfig、startWeblogicなど)に実行権限が設定されていません。                                                         |
|   | プラット<br>フォーム | Solaris                                                                                                    |
|   | 回避策          | ドメイン内でスクリプトを実行する前に、スクリプトに実行権限があること<br>を確認してください。実行権限がない場合は、chmod コマンドを使って実行<br>権限を与えます。たとえば、startWebLogic.sh スクリプトに実行権限を与<br>えるには、次のコマンドを入力します。<br>chmod +x startWebLogic.sh<br>詳細については、chmodのmanページを参照してください。 |
| 4 | CR078315     | wliconfig (コンソール モード ) コマンドが Solaris 上で成功しない。                                                                                                    |
|   | 問題           | wliconfig コマンドを実行した結果として Solaris プラットフォームで<br>PointBase データベースが実行されている状態で、wliconfig コマンドを再<br>実行しようとすると、コマンドは成功しません。                                                                                           |
|   | <b></b>      |                                                                                                    |
|   | フォーム         | UNIX (Solaris)                                                                                                    |

| 5 | CR078518     | [ コンフィグレーション ] ウィザードで選択可能なオプションのうち、<br>WebLogic Integration でサポートされないものがある。                                                       |
|---|--------------|----------------------------------------------------------------------------------------------------|
|   | 問題           | BPM Domain、EAI Domain、WLI Domain テンプレートでは、[ コンフィグ<br>レーション ] ウィザードの 4 つのサーバ タイプのうち 2 つしかサポートしま<br>せん。以下のいずれかのサーバ タイプを選択する必要があります。 |
|   |              | <ul> <li>Single Server (Standalone Server)</li> </ul>                                                                             |
|   |              | <ul> <li>Admin Server with Clustered Managed Server(s)</li> </ul>                                                                 |
|   |              | 管理対象サーバまたは管理対象サーバのオプションは、管理サーバに対して<br>コンフィグレーションが無効になります。                                                                         |
|   | プラット<br>フォーム | すべて                                                                                                    |
|   | 回避策          | BPM Domain、EAI Domain、WLI Domain のテンプレートが使用されている<br>場合は、以下のいずれかのサーバ タイプを選択してください。                                                 |
|   |              | <ul> <li>Single Server (Standalone Server)</li> </ul>                                                                             |
|   |              | <ul> <li>Admin Server with Clustered Managed Server(s)</li> </ul>                                                                 |
|   |              | 以下のサーバ タイプは選択できません。                                                                                                    |
|   |              | <ul> <li>Admin Server with Managed Server(s)</li> </ul>                                                                           |
|   |              | <ul> <li>Managed Server (with owning Admin Server Configuration)</li> </ul>                                                       |

| 6 | CR078529     | wliconfig コマンドが同じデータベースに対して発行されている場合、<br>データベース コンフィグレーション オプションを wliconfig コマンドに<br>切り替えると 2 度目には失敗する。                                                                                                    |
|---|--------------|----------------------------------------------------------------------------------------------------|
|   | 問題           | 設計では、過去に選択したデータベース タイプに対して、wliconfig コマ<br>ンドを使って既存のパラメータを変更することはできません。たとえば、<br>データベース タイプとして Oracle を選択している場合、Oracle データベース<br>のパラメータを変更するのに、wliconfig コマンドを使用することはできま<br>せん。ただし、別のデータベース タイプに切り替えるのにコマンドを使用す<br>ることは可能です。                                                                                                    |
|   | プラット<br>フォーム | すべて                                                                                                    |
|   | 回避策          | <ul> <li>setDBVars ファイルおよび setDBVarsExt ファイルを編集して、データ<br/>ベース接続パラメータを設定または変更します。setDBVars ファイルおよび<br/>setDBVarsExt ファイルが保存されている場所は以下のとおりです。</li> <li>SAMPLES_HOME\integration\config\samples\dbInfo\database_typ<br/>e</li> <li>SAMPLES_HOME\integration\config\samples\RN2Security\config\<br/>peer1\dbInfo\database_type</li> <li>SAMPLES_HOME\integration\config\samples\RN2Security\config\<br/>peer2\dbInfo\database_type</li> <li>L記のパス名で、SAMPLES_HOME はサンプルのインストールディレクトリ<br/>で、database_type は接続しているデータベースのタイプです。</li> <li>setDBVars ファイルおよび setDBVarsExt ファイルの詳細については、<br/>『WebLogic Integration の起動、停止およびカスタマイズ』の「WebLogic<br/>Integration コマンド」を参照してください。</li> </ul> |

| 7 | CR078971     | Platform Domain テンプレートのアイコンが [ コンフィグレーション ]<br>ウィザードに表示されない。                                                                                                    |
|---|--------------|----------------------------------------------------------------------------------------------------|
|   | 問題           | WebLogic Platform サンプル アプリケーション (Platform ツアー ) をアンイン<br>ストールすると、[ コンフィグレーション ] ウィザードで Platform Domain テ<br>ンプレートを使用できなくなります。                                                                            |
|   | プラット<br>フォーム | すべて                                                                                                    |
|   | 回避策          | WebLogic Platform サンプル アプリケーション (Platform ツアー ) がインス<br>トールされていることを確認します。以下のアプリケーションもインストー<br>ルされている必要があります。                                                                                             |
|   |              | WebLogic Server                                                                                                    |
|   |              | WebLogic Integration                                                                                                    |
|   |              | WebLogic Portal                                                                                                    |
|   |              | WebLogic Workshop                                                                                                    |
|   |              | ■ WebLogic Workshop サンプル                                                                                                    |
| 8 | CR079101     | PointBase 接続が閉じていないことをユーザに示す必要がある。                                                                                                    |
|   | 問題           | PointBase コマンド ウィンドウが表示されなくなったため、ユーザは<br>PointBase が稼動中であることを知る手段がありません。サーバが停止して<br>も、PointBase 接続はすぐには終了されません。PointBase 接続が閉じる前に<br>PointBase のサーバを再起動しようとすると、データベース接続を作成できな<br>いことを示すエラー メッセージが表示されます。 |
|   | プラット<br>フォーム | すべて                                                                                                    |
|   | 回避策          | PointBase 接続の終了時、接続が閉じるまで4、5分かかることがあります。<br>サーバを再起動しようとしてエラーメッセージが表示されたら、2、3分待っ<br>てからもう一度実行してください。                                                                                                    |

| 9  | CR079490     | SecurityConfiguration 資格の変更時に<br>java.security.PrivilegedActionException がログ記録される。                                                                                                    |
|----|--------------|----------------------------------------------------------------------------------------------------|
|    | 問題           | config.xml ファイルの SecurityConfiguration 要素を変更して、その後<br>サーバを起動しようとすると、<br>java.security.PrivilegedActionException がログ記録されます。                                                                                |
|    | プラット<br>フォーム | すべて                                                                                                    |
|    | 回避策          | サーバをシャットダウンし、<br>_ServletContextidnameDbmsEvent*****.xml ファイルおよび<br>_ServletContextidnameDbmsEvent*****_temp ファイルを e2eDomain<br>から削除します。その後サーバを再起動します。                                                    |
| 10 | CR079492     | サーバが他のポートで起動されると、アプリケーション ビューの<br>E2EAppView.sav がデプロイに失敗する。                                                                                                    |
|    | 問題           | e2eAppView は、ポート 7501 と密接に結合されています。このポート番号<br>は、e2eAppViewのデプロイ時に使用される e2eAppViewDeployer.java<br>ソース ファイルで定義されています。                                                                                      |
|    | プラット<br>フォーム | すべて                                                                                                    |
|    | 回避策          | 7501 以外のポートでアプリケーション ビューをデプロイするには、<br>e2eSetupAppView.cmd スクリプトまたは e2eSetupAppView.sh スクリプ<br>ト内、および e2eSetupAppView スクリプトから呼び出される<br>SetSampleData スクリプト内で、すべてのポート番号参照を 7501 から新し<br>いポート番号に変更する必要があります。 |

| 11 | CR079752                       | [ コンフィグレーション ] ウィザードおよび WLI テンプレートで作成し<br>たドメイン内で停止スクリプトを使用すると、PointBase がシャットダ<br>ウンしない。                                                                                            |
|----|--------------------------------|----------------------------------------------------------------------------------------------------|
|    | 問題                             | [ コンフィグレーション ] ウィザードおよび WLI テンプレートを使用して作<br>成したドメインに配置されている stopWeblogic スクリプトで、PointBase<br>がシャットダウンされません。                                                                          |
|    | プラット<br>フォーム                   | すべて                                                                                                    |
|    | 回避策                            | stoppointbase スクリプトを使用して PointBase をシャットダウンしてくだ<br>さい。                                                                                                    |
|    |                                |                                                                                                    |
| 12 | CR079917                       | 一部のユーザ ドメインのショートカットが作成されない。                                                                                                    |
| 12 | CR079917<br><br>問題             | ー部のユーザドメインのショートカットが作成されない。<br>[コンフィグレーション]ウィザードをインストール処理の一部として実行す<br>ると、[スタート]メニューにごく少数のユーザドメイン ショートカットし<br>か作成されません (数はドメインの作成順序によって決まる)。                                           |
| 12 | CR079917<br>問題<br>プラット<br>フォーム | <ul> <li>一部のユーザドメインのショートカットが作成されない。</li> <li>[コンフィグレーション]ウィザードをインストール処理の一部として実行すると、[スタート]メニューにごく少数のユーザドメインショートカットしか作成されません(数はドメインの作成順序によって決まる)。</li> <li>Windows NT (SP6)</li> </ul> |

| 13 | CR080402     | インストール時、QuickStart にシェルがない。                                                                                                    |
|----|--------------|----------------------------------------------------------------------------------------------------|
|    | 問題           | Solaris版インストールの最後にQuickStartを実行すると、QuickStartが起動<br>してインストールプログラムが終了しますが、シェルは実行されないままで<br>す。QuickStartで起動したサーバから出力があっても、それを受信するシェ<br>ルが存在しないため、リンクをクリックしたときに、サーバが正常に起動し<br>たかどうか、あるいはいつ起動したかを通知できません。                                                                                         |
|    |              | QuickStart ページのほとんどのリンクでは、サーバの起動完了時、アプリ<br>ケーションごとに個別のブラウザが起動します。ただし、[Portal Example<br>サーバ]をクリックした場合、サンプルを実行するには2番目のリンク<br>[Portal Example を起動]をクリックする必要があります。サーバの起動が完<br>了したことを見分けるのは難しいため、正しいタイミングで [Portal Example<br>を起動]リンクをクリックしてサンプルを実行することは容易ではありませ<br>ん。                            |
|    | プラット<br>フォーム | UNIX (Solaris)                                                                                                    |
|    | 回避策          | <i>BEA_HOME</i> \weblogic700\common\bin ディレクトリにある<br>quickstart.sh スクリプトから QuickStart を起動します。対応する<br>weblogic.log ファイルをチェックして、サーバが起動しているかどうかを<br>確認することもできます。たとえば、Portal Example サーバの<br>weblogic.log ファイルは、<br><i>BEA_HOME</i> \weblogic700\samples\portal\sampleportalDomain\logs<br>にあります。 |

| 14 | CR082039     | ログ ファイルにエラー メッセージが表示される:<br>ManagedConnectionFactory                                                                                                    |
|----|--------------|----------------------------------------------------------------------------------------------------|
|    | 問題           | アップグレード インストーラの使用中、以下のようなエラー メッセージがロ<br>グ ファイルに表示されることがあります。                                                                                                    |
|    |              | <pre>####<jul 11:30:49="" 17,="" 2002="" am="" mdt=""> <error> <connector> <joe-2k> <e2eserver> <thread-7> <kernel identity=""> &lt;&gt; &lt;190004&gt; <managedconnectionfactory actoryinstance.="" com.bea.wlai.connectionfactories.e2eappview.sav_connectionf="" for="" found="" jndiname="" not=""></managedconnectionfactory></kernel></thread-7></e2eserver></joe-2k></connector></error></jul></pre> |
|    | プラット<br>フォーム | すべて                                                                                                    |
|    | 回避策          | このエラー メッセージは、製品の機能には影響しないので無視してくださ<br>い。このエラー メッセージは、コードのデプロイメント順序が原因で表示さ<br>れますが、悪影響はありません。                                                                                                    |
| 15 | CR082062     | QuickStart で Netscape 4.7x if LANG=C を表示できない。                                                                                                    |
|    | 問題           | UNIX プラットフォーム (Solaris と HP-UX のみ)で QuickStart を起動した後<br>にリンクを選択すると、Web ブラウザを選択することを要求するダイアログ<br>ボックスが表示されることがあります。正しい Netscape ブラウザを選択して<br>も、QuickStart でアプリケーションを起動できないことがあります。                                                                                                    |
|    | プラット<br>フォーム | UNIX (Solaris と HP-UX のみ )                                                                                                    |
|    | 回避策          | QuickStart を終了し、(手動で、またはラッパー機能を使って)LANG 環境変<br>数の割り当てを解除してから、QuickStart アプリケーションを再起動します。                                                                                                    |
| 16 | CR083467     | wliconfig.cmd を使用してデータベースを作成すると、断続的に<br>ArrayIndexOutOfBoundsException が発生する。                                                      |
|----|--------------|----------------------------------------------------------------------------------------------------|
|    | 問題           | wliconfig スクリプトを実行すると、以下のエラーメッセージが表示される<br>ことがあります。                                                                                |
|    |              | Exception occurred during event dispatching:<br>java.lang.ArrayIndexOutOfBoundsException: No such child: 0                         |
|    |              | このエラーには害はありません。選択したタイプのデータベースが問題なく<br>作成されます。                                                                                      |
|    | プラット<br>フォーム | すべて                                                                                                    |
|    | 回避策          | このエラー メッセージは、製品の機能には影響しないので無視してくださ<br>い。                                                                                           |
| 17 | CR084490     | wliconfig ウィンドウが Red Hat Linux 7.2 上で縮小される。                                                                                        |
|    | 問題           | Red Hat Linux 7.2 が稼動するシステム上で、最初に wliconfig ツールが GUI<br>モードで起動されると、ウィンドウが標準境界線のついたゼロサイズ ウィン<br>ドウとして表示されます。                        |
|    | プラット<br>フォーム | UNIX (Red Hat Linux 7.2)                                                                                                    |
|    | 回避策          | ウィンドウの境界線を選択して、ウィンドウのサイズを変更します。ウィン<br>ドウはこれを正しいサイズと見なします。                                                                          |
| 18 | CR086668     | -Xthinthreads を使用して JRockit 7.0 SP1 SDK を実行することがで<br>きない。                                                                          |
|    | 問題           | JRockit 7.0 SP1 は、J2SE 1.3.1 での -Xthinthreads オプションの使用をサ<br>ポートしていません。したがって、このオプションは、WebLogic Platform<br>7.0 SP1 を実行するときに使用できません。 |
|    | プラット<br>フォーム | なし                                                                                                    |
|    | 回避策          | なし                                                                                                    |

| 19 | CR094185     | データベースの接続を作成しているときに、管理対象サーバで例外エ<br>ラーが発生する。                                                                                                    |
|----|--------------|----------------------------------------------------------------------------------------------------|
|    | 問題           | [コンフィグレーション]ウィザードでは、localhost が、生成される<br>config.xml 内の JDBCConnectionPool および RDBMSRealm のデータベース<br>URL として使用されます。これにより、データベースのホスト マシンでない<br>マシンでサーバ(管理サーバを含む)を実行すると、問題が発生します。た<br>とえば、クラスタ化された platformDomain を生成すると、管理サーバのホス<br>トマシンでないマシンに常駐する管理対象サーバは起動しません。                                                                               |
|    | プラット<br>フォーム | なし                                                                                                    |
|    | 回避策          | 使用するドメインの種類に応じた手順に従って、「localhost」をデータベース<br>の DNS 名に変更します。Platform テンプレートで作成したドメインを使用し<br>ている場合は、38 ページの「Platform Domain で使用されたデータベース<br>の切り替え」に記載される手順に従ってください。その他のテンプレートで<br>作成したドメインを使用している場合は、BEA WebLogic Platform マニュア<br>ルの『コンフィグレーション ウィザードの使い方』を参照してください。<br>http://edocs.beasys.co.jp/e-docs/platform/docs70/confgwiz/i<br>ndex.html |
| 20 | CR094921     | WLI 7.0 SP2 Samples ドメインで、ポート番号 "7001" がハード コー<br>ディングされている。                                                                                                    |
|    | 問題           | ポート番号 7001 はよく使用される番号です。この番号は、WLI Samples ドメ<br>インだけでなく、WLW および WLS サンプルでも使用されます。この番号が<br>複数のコンポーネントでハード コーディングされていることを覚えておいて<br>ください。                                                                                                    |
|    | プラット<br>フォーム | なし                                                                                                    |
|    | 回避策          | 問題が発生した場合は、同じマシンの他のユーザが同じポートを使用してい<br>ないかどうか調べてください。                                                                                                    |

| 21 | CR107512     | プロキシで Smart Update を使用する際の問題                                                                                                    |
|----|--------------|----------------------------------------------------------------------------------------------------|
|    | 問題           | プロキシで Smart Update を使用する際に問題が発生します。Smart Update の<br>処理中に、ハード コーディングされたプロキシ設定が実行されないか、また<br>は認識されません。                                                                                                    |
|    | プラット<br>フォーム | なし                                                                                                    |
|    | 回避策          | なし                                                                                                    |
| 22 | CR108708     | WebLogic Workshop ドメインにデプロイされたアプリケーションが参<br>照できるのは、WebLogic Workshop に付属する log4j.jar ファイルだ<br>け。                                                                                                    |
|    | 問題           | WebLogic Workshop ドメインにデプロイされたアプリケーションが参照でき<br>るのは、WebLogic Workshop に付属する log4j.jar ファイルだけです。<br>WebLogic Workshop は log4j をデバッグに使用して、サーバが起動するとき<br>にそのインストール済みのバージョンをロードします。他の log4j.jar<br>ファイルを参照するアプリケーションは、デプロイメント時に失敗します。 |
|    | プラット<br>フォーム | なし                                                                                                    |
|    | 回避策          | なし                                                                                                    |
| 23 | CR128767     | 日本語文字でマルチバイト文字セットを使用する Oracle 10g ドライバ -<br>setString() が失敗する。                                                                                                    |
|    | 問題           | Oracle10g GA ドライバには既知の問題があります。日本語文字でマルチバイ<br>ト文字セットを使用していると、setString()メソッドに対するコールが失<br>敗します。                                                                                                    |
|    |              | Oracle 10g GA に対するパッチが必要です (Oracle TAR 番号 3584729.994、<br>Oracle バグ番号 3437365)。                                                                                                    |
|    | プラット<br>フォーム | なし                                                                                                    |
|    | 回避策          | WebLogic Platform 7.0 SP5 は、Oracle 10g ドライバで認定されています。このドライバはキットにバンドルされ、このパッチを含んでいます。Oracle 10g GA ドライバを使用している場合は、Oracle から関連パッチを入手することをお勧めします。                                                                                   |

| 24 | CR136530     | Windows 2003 上で WebLogic Workshop が起動しない。                                                                                                    |
|----|--------------|----------------------------------------------------------------------------------------------------|
|    | 問題           | Windows 2003 プラットフォーム上では WebLogic Workshop が正しく起動し<br>ません。起動時に初期画面が表示してすぐ閉じた後で、ファイル javaw.exe<br>がタスク マネージャ上で実行し続けます。                                                                                  |
|    | プラット<br>フォーム | なし                                                                                                    |
|    | 回避策          | なし                                                                                                    |
| 25 | CR172462     | Oracle 9.2 で AL32UTF8 文字セットを使用する WebLogic Server<br>jDriver の問題                                                                                                    |
|    | 問題           | AL32UTF8 文字セットを使用すると、WebLogic Server jDriver は Oracle 9.2<br>と正しく動作しません。                                                                                                    |
|    | プラット<br>フォーム | なし                                                                                                    |
|    | 回避策          | ソフトウェア パッチが入手可能です。カスタム サービス担当者に問い合わせ<br>て、パッチを入手してください。                                                                                                    |
| 26 | CR173360     | クラスタ内の cgJMSServer をターゲットにすると、[ コンフィグレー<br>ション ] ウィザードのサイレント モードが失敗する。                                                                                                    |
|    | 問題           | サイレント モードで [ コンフィグレーション ] ウィザードを実行して、クラ<br>スタを使用する WebLogic Platform ドメインを作成すると、cgJMSServer が<br>正しくターゲットされません。ターゲットの値を、Targets="" と設定しま<br>す。このシナリオは、GUI モードで [ コンフィグレーション ] ウィザードを<br>実行しているときに有効です。 |
|    | プラット<br>フォーム | なし                                                                                                    |
|    | 回避策          | WebLogicドメインを起動する前に、config.xml ファイルを編集して<br>cgJMSServerをターゲットに指定します。                                                                                                    |

| 27 | CR173725     | Oracle Thin Driver 10g の使用時での無効なバッチ値の例外                                                                                                    |
|----|--------------|----------------------------------------------------------------------------------------------------|
|    | 問題           | Oracle Thin Driver 10g を使用すると、バッチ値が 16383 を超えることができません。                                                                                                    |
|    | プラット<br>フォーム | なし                                                                                                    |
|    | 回避策          | バッチのサイズが 16383 を超えないことを確認します。あるいは、Oracle<br>9.2.0 ドライバを使用します。                                                                                                    |
| 28 | CR175635     | PA-RISC および Windows 上での HP-UX 11.0 版 WebLogic Server イン<br>ストール : WebLogic Workshop ドメイン作成時の問題                                                                                   |
|    | 問題           | PA-RISC および Windows 上での HP-UX 11.0 版 WebLogic Server インストー<br>ルでは、[コンフィグレーション]ウィザードを使用して WebLogic<br>Workshop ドメインを作成するときに、管理サーバのリスン ポートの入力画<br>面で [Next] を押すと、エラー メッセージが表示されます。 |
|    |              | 例:                                                                                                    |
|    |              | 管理サーバのリスン ポートを入力するか、または [Exit   Previous   Next]<br>の順に選択すると、次に This Installer Is Broken!! というメッセージ<br>が表示されます。                                                                  |
|    | プラット<br>フォーム | HP-UX 11.0 PA-RISC および Windows                                                                                                    |
|    | 回避策          | 管理サーバのリスン ポート入力画面が表示されたら、有効なリスン ポート<br>アドレスを入力します。画面上で、[Next] と入力しないようにします。                                                                                                    |

# WebLogic JRockit SDK のサポート上の制約

以下は、WebLogic JRockit 7.0 SP1/SP2/SP4/SP5 SDK のサポート上の制約の一覧を示して います。

- WebLogic JRockit SDK は、JVMDI (Java Virtual Machine Debug Interface) をサポート していません。したがって、WebLogic Workshop Server を起動するときは、 startWebLogic.cmd または startWebLogic.sh コマンド ラインに nodebug オプショ ンを追加してください。コマンド ラインは次のいずれかになります。
  - ./startWebLogic.sh nodebug
  - startWebLogic nodebug
- WebLogic Workshop IDE は、BEA\_HOME/weblogic700/workshop/jdk1.4 にインストールされている Sun JRE 1.4.0 上で動作します。ただし、WebLogic JRockit SDK でJVMDI (Java Virtual Machine Debug Interface) がサポートされていないため、WebLogic Workshop Server がWebLogic JRockit SDK 上で実行されている間は、WebLogic Workshop IDE をテストしてデバッグ情報を収集することはできません。

## JVM コンフィグレーション

Windows で Java HotSpot Server VM (-server オプション)を実行するように Java 2 SDK バージョン 1.3.1\_06、1.3.1\_08 および 1.3.1\_10 をコンフィグレーションすると、問題が発 生することが確認されています。これを回避するには、Java HotSpot Client VM を起動する -hotspot オプションを使用してください。たとえば、サーバを起動するために HotSpot Client を起動するには、起動スクリプトに次の行を追加します。

set JAVA\_VM=-hotspot

HotSpot の詳細については、次の URL にアクセスしてください。

http://java.sun.com/products/hotspot

## パフォーマンス上の注意点

WebLogic Platform の相対的なパフォーマンスは、SDK の選択とアプリケーションの性質 によって異なる場合があります。適切なコンフィグレーション オプションについては、次 のドキュメントを参照してください。

■ 『WebLogic Server パフォーマンス チューニング ガイド』

http://edocs.beasys.co.jp/e-docs/wls/docs70/perform/index.html

■ 『WebLogic JRockit 7.0 SDK Performance Tuning Guide』

http://e-docs.bea.com/wljrockit/docs70/tuning/index.html

■ 適切な Java SDK ドキュメント

#### **DB2**の注意点

- DB2 コンフィグレーション ファイルに DB2\_RR\_TO\_RS=ON フラグを設定せずに、DB2 データベースを使用して WebLogic Integration サンプルを実行しても、正しく実行さ れません。フラグは必ず設定してください。詳細については、DB2のマニュアルを参 照してください。
- DB2 Type 2ドライバの COM.ibm.db2.jdbc.app.DB2Driver には、アプリケーション ドライバとネットワークドライバが両方とも含まれています。この URL は jdbc:db2:db-aliasです。ここで、db-aliasは、該当するデータベース インスタン スの名前を示します。

#### Apache 2.0.43 の注意点

HP-UX プラットフォームで、BEA Apache プラグイン mod\_w1\_20.so を使用したときに Apache サーバが停止する場合、古いバージョンの ld または libdld.sl(またはその両方)を使用している可能性があります。Apache バイナリでは、B.11.32 以上のバージョンの ld および libdld.sl が必要です。

システムにインストールされているバージョンの 1d を判断するには、以下の手順を実行します。

1. ld -v と入力します。

2. 次に、what /usr/lib/libdld.sl と入力します。

ld および libdld.sl のバージョン番号が表示されます。

- 1dと1ibdld.s1がどちらも同じバージョン番号で、その番号が11.32以上であれば、適切なバージョンが使用されています。この手順を終了して、mod\_w1\_20.so プラグインを実行することができます。
- 1dと1ibdld.s1のバージョン番号がそれぞれ異なっている場合、または番号は同じ場合でも11.32より前のバージョン番号である場合は、HPパッチをインストールする必要があります。手順3に進みます。
- 3. システムに必要なパッチを以下のように確認します。
  - HP-UX 11.00 プラットフォームの場合は PHSS\_26559 が必要です。
  - HP-UX 11i (11.11) 以上のプラットフォームの場合は、PHSS\_26560 が必要です。
- 4. 次の該当する IT リソース・センタにアクセスします。
  - アメリカおよびアジア / 太平洋地域:http://us-support.external.hp.com
  - ヨーロッパ:http://europe-support.external.hp.com
- 5. Maintenance/Support で [Individual Patches] をクリックします。
- 6. 次の項目までスクロールします。

Retrieve a specific patch by entering the patch name

- 7. 入力フィールドにパッチ番号を入力します。
- 8. パッチをダウンロードし、システムにインストールします。